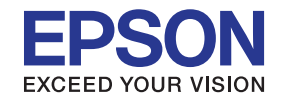

# คู่มือการใช้งาน

EB-Z10005U EB-Z10000U EB-Z9875U EB-Z9870U EB-Z9750U EB-Z11000W EB-Z9900W EB-Z9800W EB-Z11005 EB-Z11000 EB-Z9870

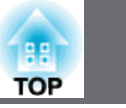

2

# ฟังก์ชั่นและส่วนประกอบ

| ด้านหน้า/ด้านบน | 3 |
|-----------------|---|
| ด้านหลัง        | 4 |
| ฐาน             | 5 |
| อินเตอร์เฟส     | 5 |
| แผงควบคุม       | 7 |
| รีโมทคอนโทรล    | 9 |

### การต่ออุปกรณ์

| ติดตั้ง Wireless LAN Unit (ELPAP07)            | 12 |
|------------------------------------------------|----|
| การปรับภาพที่ฉาย                               |    |
| การเลือกคุณภาพของภาพที่ฉาย (การเลือกโหมดสี)    | 13 |
| การเปลี่ยนอัตราส่วนของภาพที่ฉาย (Aspect Ratio) | 15 |
| ฟังก์ชั่นเพื่อความปลอดภัย                      |    |
| การจัดการผู้ใช้งาน (Password Protection)       | 19 |
| การตั้งรหัสความปลอดภัย                         | 20 |

### Configuration Menu

| រេរងូ Image       | 24 |
|-------------------|----|
| เมนู Signal       | 26 |
| เมนู Settings     | 28 |
| រេរង្ហ Extended   | 29 |
| เมนู Network      | 34 |
| เมนู Basic        | 36 |
| เมนู Wireless LAN | 37 |
| เมนู Security     | 39 |
| เมนู Wired LAN    | 40 |
| เมนู Mail         | 41 |
| เมนู Others       | 42 |
| เมนู Reset        | 43 |
| រេរង្ហូ Info      | 43 |
| เมนู Reset        | 45 |

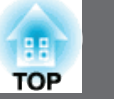

### ด้านหน้า/ด้านบน

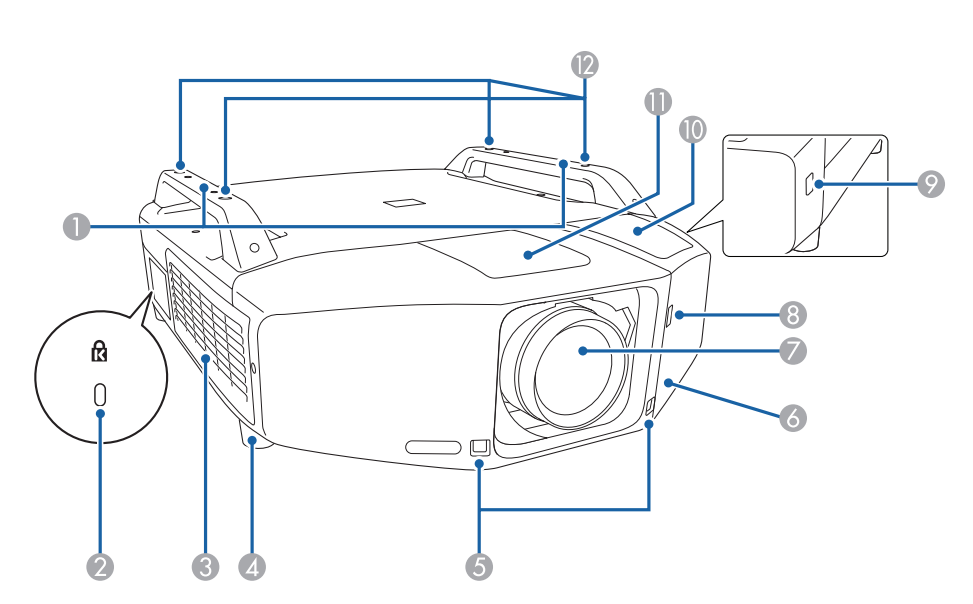

|   | สื่อ                  | ฟังก์ชั่น                                                                        |
|---|-----------------------|----------------------------------------------------------------------------------|
| 1 | ที่จับ                | ใช้สำหรับเคลื่อนย้าย โดยสามารถร้อยสายกันขโมยเพื่อป้องกัน<br>การโจรกรรม           |
| 2 | ช่องล็อกอุปกรณ์ ( 🕅 🕽 | ช่องล็อคอุปกรณ์ที่ได้มาตรฐานกับระบบ Microsaver<br>Security System โดย Kensington |

|    | สื่อ                              | ฟังก์ชั่น                                                                                                    |
|----|-----------------------------------|----------------------------------------------------------------------------------------------------|
| 3  | <br>ช่องอากาศเข้า<br>(กรองอากาศ)  | ช่องอากาศเย็นไหลเข้าเครื่อง ถ้ามีฝุ่นเกาะอยู่ที่นี่จะทำให้<br>อุณหภูมิภายในสูงขึ้น เป็นสาเหตุให้การทำงานมีปัญหาและ<br>อายุการใช้งานของการฉายแสงสั้นลงควรทำความสะอาด<br>แผ่นกรองอากาศเป็นประจำ |
| 4  | ขาตั้งด้านหน้า                    | เมื่อใช้งานบนโต๊ะหมุนเพื่อปรับระดับตามแนวราบให้ได้ระดับ<br>ขาตั้งนี้สามารถถอดออกได้เมื่อทำการติดตั้งเครื่องบนเพดาน                                                                            |
| 5  | ตัวรับสัญญาณรีโมท                 | รับสัญญาณจากรีโมทคอนโทรล                                                                                                    |
| 6  | ฝาปิดช่องอินเตอร์เฟส              | ถอดฝาออกเพื่อทำการต่อสายโปรเจคเตอร์กับอุปกรณ์วีดิโอ                                                                                                    |
| 7  | เลนส์ของโปรเจคเตอร์               | ภาพจะฉายผ่านเลนส์ที่นี่                                                                                                    |
| 8  | สวิทช์ถอดฝาปิดช่อง<br>อินเตอร์เฟส | กดสวิทช์เมื่อถอดฝาปิดออก                                                                                                    |
| 9  | ปุ่มถอดฝาปิดช่อง<br>อินเตอร์เฟส   | กดสวิทซ์เมื่อถอดฝาปิดออก                                                                                                    |
| 10 | ช่องใส่สายเคเบิ้ล<br>(ด้านบน)     | ถอดฝาปิดออกและสอดสายเคเบิ้ลผ่านที่นี่                                                                                                    |
| 1  | ฝาปิดซ่องเปลี่ยนเลนส์             | ถอดฝาปิดเพื่อใส่หรือถอดเปลี่ยนเลนส์                                                                                                    |

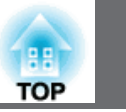

4

|    | ชื่อ               | ฟังก์ชั่น                                                   |
|----|--------------------|-------------------------------------------------------------|
| 12 | จุดสำหรับติดตั้งบน | ติดตั้งอุปกรณ์สำหรับแขวนเครื่องโปรเจคเตอร์กับเพดานที่จุดนี้ |
|    | เพดาน (4 จุด)      |                                                             |

ด้านหลัง

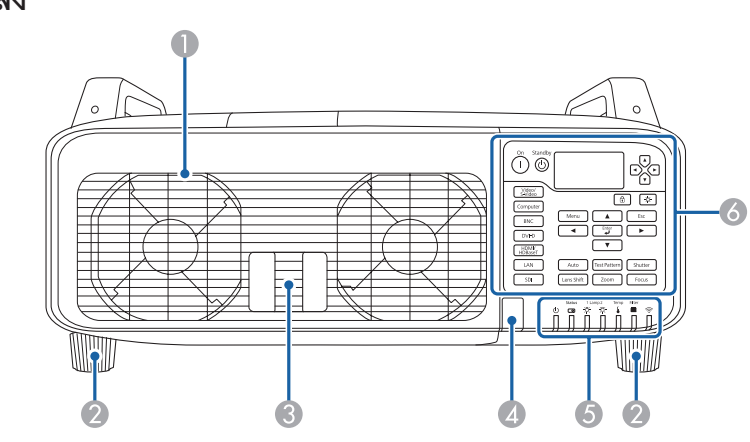

| ชื่อ |                     | ฟังก์ชั่น                                                                                                    |
|------|---------------------|----------------------------------------------------------------------------------------------------|
| 1    | ช่องระบายอากาศออก   | ช่องระบายอากาศออกจากภายในเครื่อง                                                                                    |
|      | (ฝาปิดหลอด)         | เปิดฝานี้เมื่อต้องการเปลี่ยนหลอดโปรเจคเตอร์                                                                         |
| 2    | ขาตั้งด้านหลัง      | เมื่อใช้งานบนโต๊ะ หมุนเพื่อปรับระดับตามแนวราบให้ได้ระดับ<br>ขาตั้งนี้สามารถถอดออกได้เมื่อทำการติดตั้งเครื่องบนเพดาน |
| 3    | คันโยกเปิดฝาปิดหลอด | กดคันโยกเปิดฝาปิดหลอด                                                                                               |
| 4    | ตัวรับสัญญาณรีโมท   | รับสัญญาณจากรีโมทคอนโทรล                                                                                            |
| 5    | ไฟแสดงสถานะ         | ไฟแสดงสถานะจะมีสีต่างๆเมื่อไฟสว่างหรือกระพริบเพื่อ<br>แสดงสถานะของเครื่องโปรเจ็คเตอร์                               |
| 6    | แผงควบคุม           | แผงควบคุม                                                                                                    |

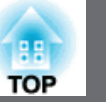

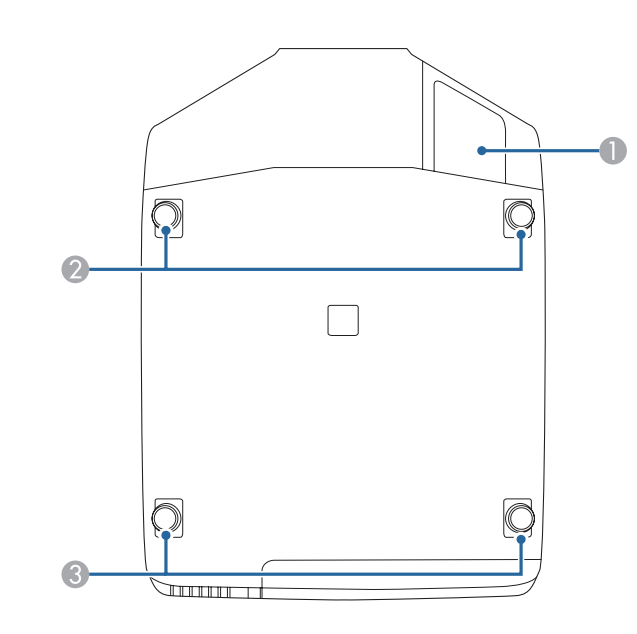

| ชื่อ |                   | พึงก์ชั่น                                     |
|------|-------------------|-----------------------------------------------|
| 1    | ช่องใส่สายเคเบิ้ล | ถอดฝาปิดออกและสอดสายเคเบิ้ลผ่านด้านล่างที่นี่ |
|      | (ด้านล่าง)        |                                               |
| 2    | ขาตั้งหน้า        | ขาตั้งหน้าสำหรับปรับความเอียงของภาพ           |
| 3    | ขาตั้งหลัง        | ขาตั้งหลังสำหรับปรับความเอียงของภาพ           |

### อินเตอร์เฟส

สามารถเข้าสู่พอร์ตต่างๆโดยเปิดฝาออก เพื่อต่อกับอุปกรณ์วีดิโอได้

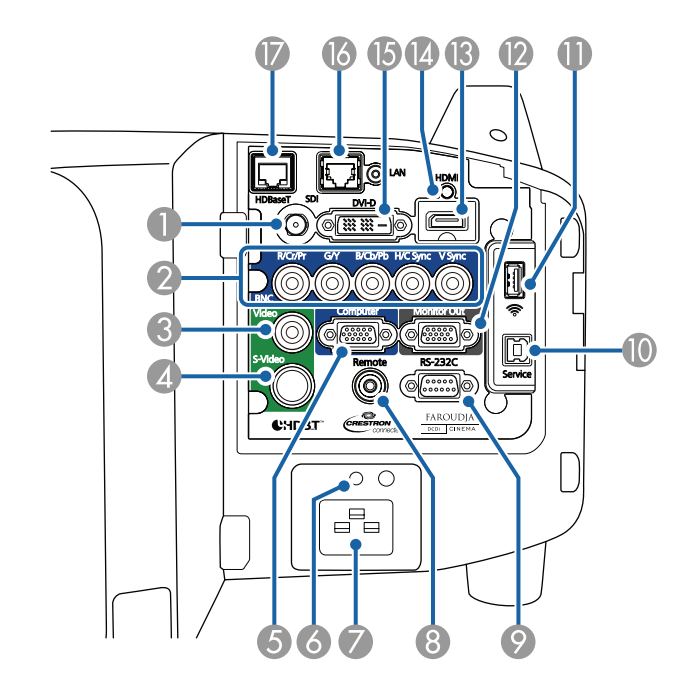

| สื่อ |                                                          | ฟังก์ชั่น                                                                               |
|------|----------------------------------------------------------|-----------------------------------------------------------------------------------------|
| 1    | พอร์ต SDI Input<br>(สำหรับรุ่น EB-Z10000U/<br>EB-Z9870U) | สัญญาณ SDI เข้าจากอุปกรณ์วีดิโอ                                                         |
| 2    | พอร์ต BNC input                                          | สำหรับสัญญาณอนาล็อก RGB จากคอมพิวเตอร์และ<br>สัญญาณ video component จากแหล่งวีดิโออื่นๆ |
| 3    | พอร์ต Video input                                        | สำหรับสัญญาณเข้า composite video จากแหล่งวีดิโออื่นๆ                                    |

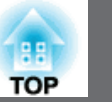

|    | ชื่อ                 | พังก์ชั่น                                                                                               |
|----|----------------------|----------------------------------------------------------------------------------------------------|
| 4  | พอร์ต S-Video input  | สำหรับสัญญาณเข้า S - video จากแหล่งวีดิโออื่นๆ                                                          |
| 5  | พอร์ต Computer input | สำหรับสัญญาณอนาล็อก RGB จากคอมพิวเตอร์                                                                  |
|    |                      | และ สัญญาณ video component จากแหล่งวีดิโออื่นๆ                                                          |
| 6  | Cable holder         | สำหรับติดตัวยึดสายไฟเพื่อป้องกันสายหลุด                                                                 |
|    |                      |                                                                                                    |
| 7  | Power inlet          | ขั้วต่อสายไฟเข้าโปรเจคเตอร์รูปร่างอาจจะต่างกันขึ้นอยู่กับ<br>รุ่นของเครื่อง                             |
| 8  | พอร์ต Remote         | พอร์ตสำหรับต่อสายรีโมทและสัญญาณเข้าจากรีโมทคอนโทรล<br>เมื่อมีการต่อสาย จะทำให้ตัวรับสัญญาณรีโมทไม่ทำงาน |
| 9  | พอร์ต RS-232C        | ต่อสาย RS-232C เข้าที่พอร์ตนี้ เมื่อต้องการควบคุมโปรเจคเตอร์<br>ด้วยคอมพิวเตอร์                         |
| 10 | พอร์ต Service        | พอร์ตสำหรับการดูแลรักษาเครื่องเพื่อควบคุมโปรเจคเตอร์<br>ตามปกติไม่ใช้ช่องนี้                            |

|    | ชื่อ                    | ฟังก์ชั่น                                                                                                    |
|----|-------------------------|----------------------------------------------------------------------------------------------------|
| 1  | พอร์ต Wireless LAN unit | <ul> <li>พอร์ตสำหรับอุปกรณเสริม Wireless LAN unit ต่อ</li> <li>Quick Wireless Connection USB Key ที่พอร์ตนี้พอร์ต</li> <li>สำหรับการตั้งค่าเป็นชุด</li> </ul> |
| 12 | พอร์ต Monitor out       | พอร์ตแสดงผลออกของสัญญาณเข้า analog RGB Signal<br>จากคอมพิวเตอร์หรือจาก BNC input port ออกไปยังจอ<br>แสดงภายนอก โดยไม่สามารถใช้กับสัญญาณเข้าอื่นๆได้           |
| 13 | พอร์ต HDMI input        | พอร์ตสัญญาณภาพเข้าแบบ HDMI จากคอมพิวเตอร์และ<br>อุปกรณ์วีดิโออื่นๆ โปรเจคเตอร์นี้เข้ากันได้กับ HDCP                                                           |
| 14 | Cable holder            | ใส่ตัวยึดสาย HDMI เข้าที่นี่เพื่อป้องกันสายหลุดออก                                                                                                    |
| 15 | พอร์ต DVI-D input       | พอร์ตสัญญาณเข้าตอมพิวเตอร์ DVI-D                                                                                                    |

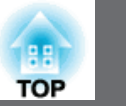

|    | สื่อ          | ฟังก์ชั่น                                            |
|----|---------------|------------------------------------------------------|
| 15 | พอร์ต LAN     | พอร์ต LAN ต่อสาย LAN เข้ากับระบบเครือข่าย            |
| 16 | พอร์ต HDBaseT | พอร์ต HDBaseT ต่อสาย LAN เข้ากับ HDBaseT Transmitter |

แผงควบคุม

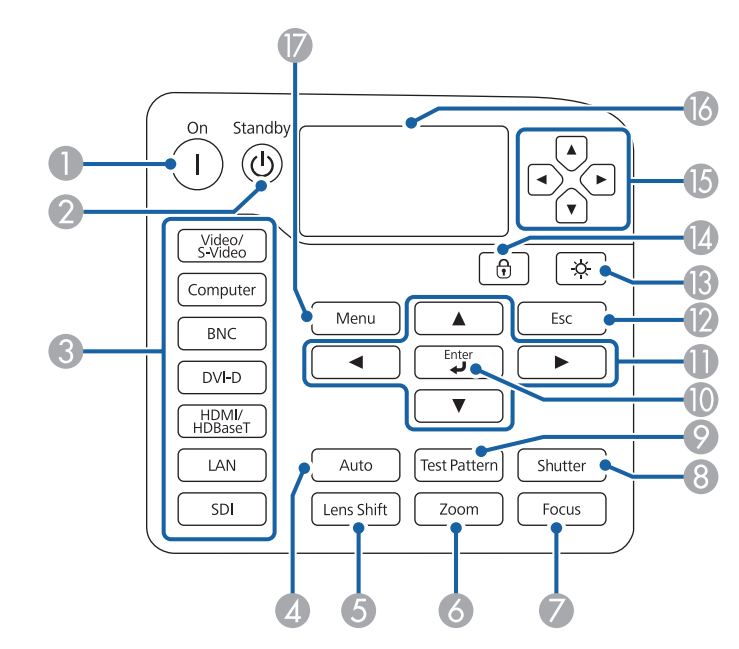

| ชื่อ |                   | ฟังก์ชั่น                                                                                                    |
|------|-------------------|----------------------------------------------------------------------------------------------------|
| 1    | ปุ่ม [()]         | กดเพื่อเปิดเครื่อง                                                                                                    |
| 2    | ปุ่ม [ป]          | กดเพื่อปิดเครื่อง                                                                                                    |
| 3    | ปุ่ม Change input | กดเพื่อเปลี่ยนสัญญาณเข้าจาก input port ปุ่ม SDI ใช้สำหรับ<br>EB-Z1000U / EB-Z9870U                                                       |
| 4    | ปุ่ม [Auto]       | เมื่อกดปุ่ม Auto ขณะที่ฉายภาพสัญญาณ RGB จากคอมพิวเตอร์<br>หรือจาก BNC input จะทำให้ปรับการ Tracking, Sync., และ<br>Position ได้อัตโนมัติ |

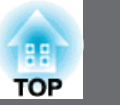

8

| ชื่อ |                     | ฟังก์ชั่น                                                                                                    |
|------|---------------------|----------------------------------------------------------------------------------------------------|
| 5    | ປຸ່ມ [Lens Shift]   | กดเพื่อปรับการเลื่อนเลนส์ถ้ากดปุ่มนี้มากกว่า 5 วินาที<br>ตำแหน่งของเลนส์จะกลับคืนที่กึ่งกลาง                                                                                  |
| 6    | ปุ่ม [Zoom]         | กดเพื่อปรับการซูมภาพ                                                                                                    |
| 7    | ປຸ່ມ [Focus]        | กดเพื่อปรับโฟกัสให้ภาพชัด                                                                                                    |
| 8    | ปุ่ม [Shutter]      | กดเพื่อปรับชัตเตอร์ให้เปิดหรือปิดสัญญาณชั่วขณะ                                                                                                    |
| 9    | ปุ่ม [Test Pattern] | กดเพื่อแสดงสัญญาณภาพทดสอบ                                                                                                    |
| 10   | ปุ่ม [ <b>ป</b> ]   | ถ้ามีการกดปุ่มนี้ขณะที่อยู่ในเมนู configuration หรือที่หน้า<br>จอ Help จะหมายถึงรายการนั้นถุกเลือกหรือเลื่อนไปรายการ<br>ระดับต่อไป                                            |
| 1    | ปุ่ม [▼][▲][◀][▶]   | กดเพื่อปรับโฟกัส ซูม และการเลื่อนตำแหน่งเลนส์<br>ถ้ากดปุ่มนี้ขณะที่อยู่ในเมนู configuration หรือ หน้าจอ Help<br>รายการเมนูและค่าที่ตั้งไว้จะถูกเลือกกดเพื่อปรับการเลื่อนเลนส์ |
| 12   | ปุ่ม [Esc]          | <ul> <li>กดเพื่อออกจากฟังก์ชั่นขณะนั้น</li> <li>ถ้ากดขณะที่อยู่ในเมนู configuration ก็จะทำให้ออกไปที่<br/>เมนูก่อนหน้า</li> </ul>                                             |
| 13   | ปุ่ม [ 🌣 ]          | กดเพื่อเปิดหรือปิดปุ่มบน แผงควบคุม และสถานะของระบบ                                                                                                    |

|    | ชื่อ                      | ฟังก์ชั่น                                                                        |
|----|---------------------------|----------------------------------------------------------------------------------|
| 14 | ปุ่ม [⊕ิ]                 | กดเพื่อแสดงหน้าจอการล็อคแผงควบคุม เพื่อให้สามารถทำ<br>การล็อคปุ่มแผงการควบคุมได้ |
| 15 | ปุ่ม [๋•][๋•][๋•][๋•][๋•] | กดเพื่อเลือกรายการเมนูและตั้งค่าการแสดงสถานะเพื่อดู<br>สถานะของโปรเจคเตอร์       |
| 16 | Status monitor            | จอแสดงผลสถานะของโปรเจคเตอร์เป็นตัวอักษร                                          |
| 17 | ปุ่ม [Menu]               | กดปุ่มเมนูเพื่อเปิดหรือปิด เมนู configuration                                    |

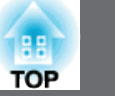

#### รีโมทคอนโทรล

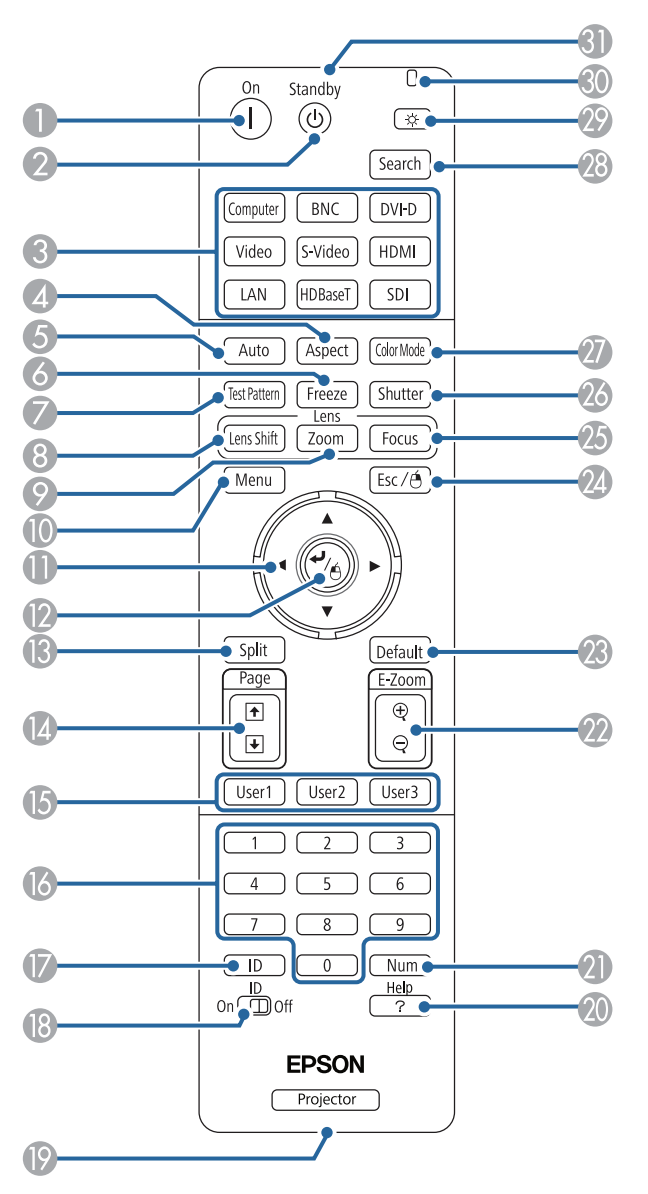

| ชื่อ                              | ฟังก์ชั่น                                                                                                    |
|-----------------------------------|----------------------------------------------------------------------------------------------------|
| 1 ปุ่ม []]                        | กดเพื่อเปิดเครื่อง                                                                                                    |
| 2 ปุ่ม [也]                        | กดเพื่อปิดเครื่อง                                                                                                    |
| ปุ่ม Change input                 | กดเพื่อเปลี่ยนสัญญาณเข้าจาก input port                                                                                                    |
|                                   |                                                                                                    |
| <ul> <li>ปุ่ม [Aspect]</li> </ul> | กดเพื่อเลือกขนาดของอัตราส่วนของภาพที่แสดง                                                                                                    |
| 5 ปุ่ม [Auto]                     | เมื่อกดปุ่ม [Auto] ขณะที่ฉายภาพสัญญาณ RGB จาก<br>คอมพิวเตอร์ หรือ จาก BNC input จะทำให้ปรับการ<br>Tracking, Sync., และ Position ได้อัตโนมัติ |
| 6์ ปุ่ม [Freeze]                  | กดเพื่อหยุดภาพหรือยกเลิกการหยุดภาพ                                                                                                    |
| 🕜 ปุ่ม [Test Pattern]             | กดเพื่อแสดงสัญญาณภาพทดสอบ                                                                                                    |
| 8 ປຸ່ມ [Lens Shift]               | กดเพื่อปรับการเลื่อนเลนส์ถ้ากดปุ่มนี้มากกว่า 5 วินาที<br>ตำแหน่งของเลนส์จะกลับคืนที่กึ่งกลาง                                                 |
| ๑ ปุ่ม [Zoom]                     | กดเพื่อปรับการซูมภาพ                                                                                                    |
| 10 ปุ่ม [Menu]                    | กดปุ่มเมนูเพื่อเปิดหรือปิดเมนู configuration                                                                                                 |

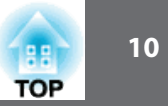

| ชื่อ                                               | ฟังก์ชั่น                                                                                                    |
|----------------------------------------------------|----------------------------------------------------------------------------------------------------|
| 🕼 ปุ่ม ( ▲ ][ ▼ ][ ◀ ][ ▶ ]                        | <ul> <li>กดเพื่อปรับโฟกัส ซูม และการเลื่อนตำแหน่งเลนส์</li> <li>ถ้ากดปุ่มนี้ขณะที่อยู่ในเมนู configuration หรือ หน้าจอ Help<br/>รายการเมนูและค่าที่ตั้งไว้จะถูกเลือกกดเพื่อปรับการเลื่อนเลนส์</li> <li>เมื่อใช้ตัวรับสัญญาณจากเมาส์ไร้สาย กดปุ่มนี้เพื่อเลื่อน pointer</li> </ul> |
| 12ี่ม [✔]                                          | <ul> <li>ถ้ามีการกดปุ่มนี้ขณะที่อยู่ในเมนูการตั้งค่า configuration<br/>หรือที่หน้าจอ Help จะหมายถึงรายการนั้นถุกเลือก หรือ<br/>เลื่อนไปรายการระดับต่อไป</li> <li>ทำงานเหมือนปุ่มซ้ายของเมาส์เมื่อใช้ตัวรับสัญญาณจาก<br/>เมาส์ไร้สาย</li> </ul>                                    |
| 13 ปุ่ม [Split]                                    | เมื่อกดปุ่มนี้แต่ละครั้ง ภาพจะเปลี่ยนระหว่างการฉายภาพสอง<br>ภาพแยกกันในเวลาเดียวกันหรือฉายภาพเดียวตามปกติ                                                                                                    |
| 1 ี่ขึ้ม [Page] [๋+][๋€]                           | <ul> <li>กดปุ่มเพื่อเลื่อนภาพไปข้างหน้าหรือข้างหลังเมื่อฉายภาพ<br/>จากคอมพิวเตอร์ผ่านระบบเครือข่าย</li> <li>เมื่อใช้ตัวรับสัญญาณเมาส์ไร้สายสามารถเปลี่ยนหน้า<br/>จาก PowerPoint ระหว่างการฉายภาพโดยกดปุ่ม page<br/>up/ page down</li> </ul>                                       |
| 15 ปุ่ม [User 1]<br>ปุ่ม [User 2]<br>ปุ่ม [User 3] | เมื่อกดปุ่มนี้เพื่อเลือกรายการใช้งานประจำจาก รายการในเมนู<br>configuration ที่มีอยู่เก้ารายการ และสามารถกำหนดค่าเมนู<br>ไว้ได้ด้วยปุ่มนี้                                                                                                    |

| ชื่อ |                                 | ฟังก์ชั่น                                                                                                    |
|------|---------------------------------|----------------------------------------------------------------------------------------------------|
| 16   | ปุ่ม Numeric                    | <ul><li>ปุ่มตัวเลขเพื่อการใส่ password</li><li>การตั้งค่าเพื่อเข้าระบบเครือข่าย</li></ul>                                     |
| 17   | ปุ่ม [ID]                       | กดปุ่ม ID ค้างเพื่อเลือก ID สำหรับโปรเจ็ตเตอร์ที่ต้องการให้<br>ทำงานโดยรีโมทคอนโทรล                                           |
| 18   | ปุ่ม [ID] switch                | ปุ่ม เปิด/ปิด การตั้งค่า ID สำหรับรีโมทคอนโทรล                                                                                |
| 19   | Remote port                     | พอร์ตสำหรับต่อสายรีโมทและสัญญาณเข้าจากรีโมทคอนโทรล<br>เมื่อมีการต่อสายเข้า จะทำให้ตัวรับสัญญาณรีโมทไม่ทำงาน                   |
| 20   | ปุ่ม [Help]                     | กดปุ่ม Help เพื่อ เปิด/ปิด หน้าจอ Help ซึ่งสามารถหาวิธี<br>แก้ไขปัญหาที่เกิดขึ้นได้                                           |
| 21   | ปุ่ม [Num]                      | กดค้างเพื่อกดตัวเลขป้อนค่า password และตัวเลข                                                                                 |
| 22   | <b>ປຸ່ม [E-Z</b> oom]<br>[@][ອ] | กดปุ่มนี้เพื่อขยายหรือลดขนาดภาพโดยไม่เปลี่ยนขนาดของ<br>ภาพที่ฉาย                                                              |
| 23   | ปุ่ม [Default]                  | ปุ่ม Default จะใช้ก็ต่อเมื่ออยู่ในเมนู Confguration<br>[Default]: Reset จะทำให้ค่าต่างๆถูกปรับกลับไปเป็น<br>ค่าเดิมที่ตั้งไว้ |

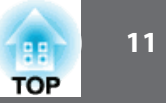

| สื่อ |                              | ฟังก์ชั่น                                                                                                    |
|------|------------------------------|----------------------------------------------------------------------------------------------------|
| 24   | ปุ๊ม [Esc]                   | <ul> <li>กดเพื่อออกจากฟังก์ชั่นขณะนั้น</li> <li>ถ้ากดขณะที่อยู่ในเมนู configuration ก็จะทำให้ออกไปที่<br/>เมนูก่อนหน้า</li> <li>ทำหน้าที่เป็นปุ่มคลิกขวาของเมาส์</li> </ul> |
| 24   | ปุ่ม [Focus]                 | กดเพื่อปรับโฟกัสให้ภาพชัด                                                                                                    |
| 25   | ปุ่ม [Shutter]               | กดเพื่อปรับชัตเตอร์ให้เปิดหรือปิดสัญญาณชั่วขณะ                                                                                                    |
| 26   | ปุ่ม [Color Mode]            | เมื่อกดปุ่มนี้ทุกครั้งจะเปลี่ยนโหมดสี                                                                                                    |
| 27   | ปุ่ม [Search]                | กดปุ่มนี้เพื่อเปลี่ยนแหล่งสัญญาณเข้าที่ทำการส่งสัญญาณภาพ                                                                                                    |
| 28   | ปุ่ม [ <del>ː</del> ֽֽׂː-]   | กดปุ่มนี้เพื่อให้ปุ่มเรืองแสงประมาณ 15 วินาที สำหรับใช้ในที่มืด                                                                                                    |
| 29   | ไฟแสดงสถานะ                  | ไฟแสดงผลเมื่อส่งสัญญาณจากรีโมทคอนโทรล                                                                                                    |
| 30   | จุดรับสัญญาณรีโมท<br>คอนโทรล | ตัวส่งสัญญาณรีโมทคอนโทรล                                                                                                    |

สามารถทำสั่งการใช้งานต่างๆโดยการกดปุ่มใดปุ่มหนึ่งบนรีโมทคอนโทรลดังนี้

| การทำงาน                               | ตั้งค่า                                    |
|----------------------------------------|--------------------------------------------|
| เลือกการตั้งค่า password               | กดปุ่ม [Freeze] ค้าง 5 วินาที่ หน้าจอ      |
| ·                                      | Password Protection จะขึ้นมา และสามารถ     |
|                                        | เลือกการตั้งค่าต่างๆได้ password           |
| เปิด/ปิด การใช้งานบางอย่างของปุ่มบน    | กดปุ่ม [Help] ค้างไว้ มากกว่า 5 วินาที     |
| รีโมทคอนโทรล                           |                                            |
| ตั้งค่าเริ่มต้นสำหรับตัวรับสัญญาณรีโมท | กดปุ่ม [Menu] ค้างไว้ มากกว่า 15 วินาที    |
| คอนโทรลในเมนู configuration            |                                            |
|                                        |                                            |
| แสดงการใช้งานประจำจากรายการในเมนู      | กดเลือก [User1], [User2] หรือ[User3]       |
| Configuration                          | สามารถเลือกรายการเมนูที่ต้องการและ         |
|                                        | กำหนดให้แต่ละปุ่มของ User                  |
|                                        | รายการต่อไปนี้สามารถกำหนดได้               |
|                                        | Power Consumption, Info, Progressive,      |
|                                        | Geometric Correction, Multi-Projection,    |
|                                        | Resolution, Memory, Image Processing,or    |
|                                        | On-Screen Display                          |
|                                        | เมื่อกดปุ่มที่กำหนด เป็น On-Screen         |
|                                        | Display เมนูหรือข้อความจะไม่ปรากฏขึ้นบน    |
|                                        | จอภาพเมื่อปุ่มเดิมถูกกดจะแสดงผลอีกครั้ง    |
|                                        | ถ้า On-Screen Display ทำงาน ไม่สามารถ      |
|                                        | ทำเมนู configuration ได้ (ยกเว้น เปลี่ยนไป |
|                                        | ที่ Color Mode และ input source)           |

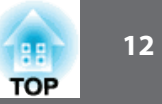

### ติดตั้ง Wireless LAN Unit (ELPAP07)

#### 1 เปิดฝา interface cover ออก

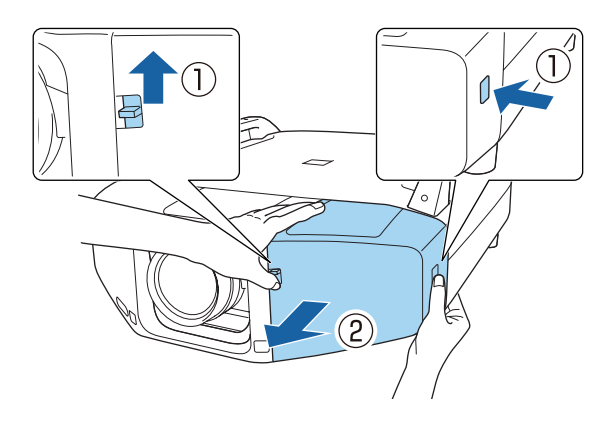

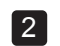

### ติดตั้ง Wireless LAN Unit

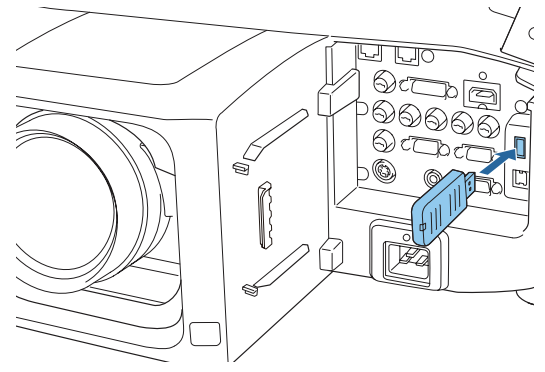

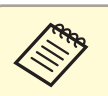

เมื่อต่อโปรเจ็คเตอร์ที่มี wireless LAN Unit เข้ากับคอมพิวเตอร์ที่ใช้ wireless ให้ตั้งค่า Wireless LAN Power เป็น On ( ค่าเริ่มต้นเป็น On)

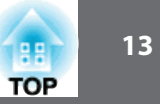

### การเลือกคุณภาพของภาพที่ฉาย (การเลือกโหมดสี)

สามารถเลือกคุณภาพของภาพที่ฉายให้เหมาะสมตามสภาพแวดล้อมเมื่อฉายภาพ ความสว่างของภาพจะแปรตามการเลือกโหมด

| Mode                    | Application                                                 |
|-------------------------|-------------------------------------------------------------|
| Dynamic                 | เหมาะสำหรับการนำเสนอในห้องที่มีความสว่างมาก                 |
| Presentation            | เหมาะสำหรับการนำเสนอที่ใช้วัสดุสีในห้องที่มีความสว่าง       |
| Theatre                 | เหมาะสำหรับการฉายหนังในห้องมืด ให้สีเป็นธรรมชาติ            |
| Photo*1                 | เหมาะสำหรับการฉายภาพนิ่ง เช่น รูปถ่าย ในห้องที่มี           |
|                         | ความสว่าง ภาพจะดูสดใสและนำไปสู่การจ้าของแสง                 |
| Sports*2                | เหมาะสำหรับการดูรายการที่วีในห้องที่มีแสงสว่างภาพ           |
|                         | จะสดใสและดูมีชีวิตชีวา                                      |
| sRGB                    | เหมาะสำหรับภาพที่เหมือนกับสีมาตรฐานแบบ sRGB                 |
| DICOM SIM <sup>*1</sup> | เหมาะสำหรับการฉายภาพ X-Ray และภาพทางด้านการ                 |
|                         | แพทย์ทำให้ภาพที่ได้ไม่มีเงา โปรเจ็คเตอร์นี้ไม่ใช่เครื่องมือ |
|                         | ทางการแพทย์ไม่สามารถใช้ในการวินิจฉัยทางการแพทย์             |
| Multi-Projection        | เหมาะสำหรับการฉายภาพจากโปรเจ็คเตอร์หลายตัวลด                |
|                         | ความแตกต่างของโทนสี ระหว่างภาพที่ฉายแต่ละตัว                |

\*1 เลือกโหมดนี้ได้เมื่อสัญญาณเข้าเป็น RGB เท่านั้น

\*2 โหมดนี้สำหรับสัญญาณเข้าเป็น Component Video, Video หรือ S-Video

ทุกครั้งที่กดปุ่ม [Color Mode] จะแสดงชื่อของโหมดสีออกมาบนจอและเปลี่ยนโหมดสีได้ตามต้องการ

#### รีโมทคอนโทรล

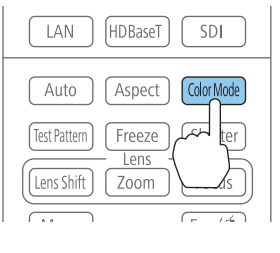

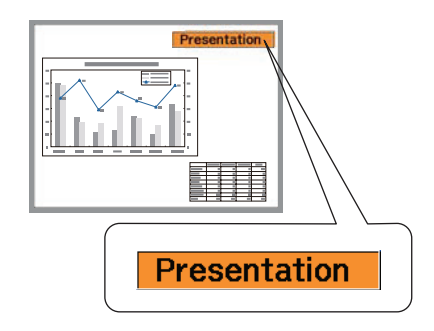

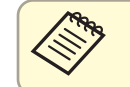

สามารถตั้งค่าโหมดสีได้จากเมนูการตั้งค่า

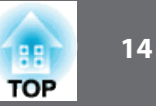

### การตั้งค่าการปรับแสงอัตโนมัติ (Auto Iris)

การตั้งค่าอัตโนมัติของการส่องสว่าง ตามความสว่างของภาพ จะทำให้ได้ภาพที่คมชัดลึก

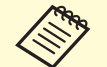

 ถ้าฉายภาพที่มีความมืดมากๆ การปรับแสงอัตโนมัติจะหยุดทำงานประมาณ
 10 นาที เมื่อใช้โปรเจ็คเตอร์หลายตัว ระดับความมืดจะแตกต่างกันขึ้นอยู่กับ ภาพที่ฉาย

- Auto Iris สามารถตั้งค่าได้เมื่อยู่ในโหมดสีที่เป็น Dynamic (3D Dynamic) หรือ Theatre (3D THeatre)
- เมื่อตั้งค่า Edge Blending เป็น On, Auto Iris จะไม่ทำงาน
- 1 กดปุ่ม [Menu] ขณะฉายภาพ

#### 🛛 เลือก Auto Iris จาก Image และกดปุ่ม [ 🛹 ]

| Image       | 0   |                         | Return      |
|-------------|-----|-------------------------|-------------|
| Signal      |     | Brightness              | 0           |
| Settings    |     | Sharpness<br>Color Temp | ő           |
| Extended    |     | Advanced                | COOff       |
| Network     |     | Reset                   |             |
| Info        |     |                         |             |
| Reset       |     |                         |             |
|             |     |                         |             |
| [Fsc] ·Reti | Irn | [♠]·Select [@]·Enter    | [Menu]·Exit |

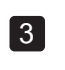

#### เลือก High Speed กดปุ่ม [✔] ถ้าเห็นว่าการใช้ Auto Iris รบกวนการทำงาน ให้ตั้งค่าเป็น Normal ค่าที่ตั้งไว้จะถูกเก็บในแต่ละโหมดสี

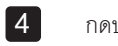

กดปุ่ม [Menu] เมื่อตั้งค่าเสร็จสิ้น

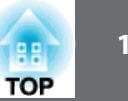

### การเปลี่ยนอัตราส่วนของภาพที่ฉาย (Aspect Ratio)

สามารถเปลี่ยนอัตราส่วนของภาพที่ฉายเพื่อให้เหมาะสมได้, อัตราส่วนระหว่างความสูงและ กว้าง และความละเอียดของสัญญาณเข้า

ใหมดอัตราส่วนภาพที่มีขึ้นอยู่กับชนิดของจอภาพที่ตั้งค่าขณะนั้น

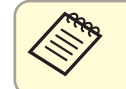

เลือก Screen Type ก่อนเปลี่ยนค่าอัตราส่วนภาพ

### วิธีการเปลี่ยน

แต่ละครั้งที่กดปุ่ม [Aspect] บนรีโมทคอนโทรล จะแสดงค่าอัตราส่วนบนจอ และเปลี่ยนค่า ที่ต้องการได้

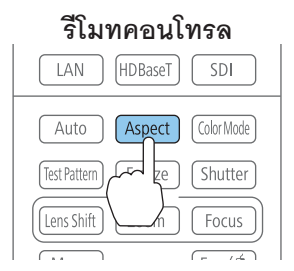

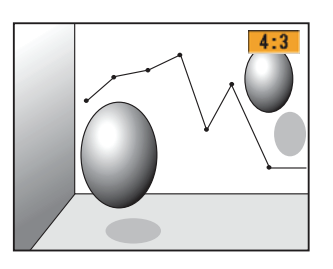

| Aspect Mode | Explanation                                     |
|-------------|-------------------------------------------------|
| Auto        | ฉายภาพตามอัตราส่วนที่ขึ้นอยู่กับสัญญาณเข้าส่งมา |
| Normal      | ฉายภาพโดยคงอัตราส่วนของสัญญาณภาพที่เข้าส่งมา    |
| 4:3         | ฉายภาพอัตราส่วน 4:3                             |
| 16:9        | ฉายภาพอัตราส่วน 16:9                            |
| Full        | ฉายภาพเต็มขนาดของจอภาพ                          |

| Aspect Mode | Explanation                                                                                    |
|-------------|------------------------------------------------------------------------------------------------|
| Zoom        | ฉายภาพโดยขยายเต็มความกว้างของจอภาพขณะที่คงอัตรา<br>ส่วนไว้ส่วนที่เกินขอบออกไปจะไม่ถูกฉาย       |
| Native      | ฉายภาพไปที่กึ่งกลางของจอด้วยความละเอียดของสัญญาณ<br>ภาพเข้าพื้นที่ที่เลยจากขอบจอภาพจะไม่ถูกฉาย |

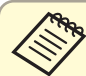

- สามารถตั้งค่าอัตราส่วนจากเมนู Configuration
- ถ้าภาพบางส่วนจากคอมพิวเตอร์หายไป ให้ตั้งค่า Resolution เป็น Wide หรือ Normal ในเมนูการตั้งค่า ที่ขึ้นอยู่กับความละเอียด ของคอมพิวเตอร์

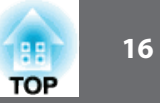

ตารางแสดงการเปลี่ยนโหมดอัตราส่วน สีดังต่อไปนี้ในจอภาพในตารางระบุพื้นที่ไมแสดงภาพ

- <sup>:</sup> พื้นที่ที่ไม่แสดงภาพขึ้นอยู่กับการตั้งค่าชนิดของจอ
- ]: พื้นที่ที่ไม่แสดงภาพขึ้นอยู่กับการตั้งค่าอัตราส่วน

#### EBZ10000U/ EB-Z9870U /EB-Z11000W

#### ตั้งค่าจอภาพ: 16:10

|                | Aspect Ratio of Input Signal |                                                                                                    |     |
|----------------|------------------------------|----------------------------------------------------------------------------------------------------|-----|
|                | 16:10                        | 16:9                                                                                                    | 4:3 |
| Auto or Normal |                              | $\begin{array}{c} 0 \\ 0 \end{array} \begin{array}{c} 0 \\ 0 \end{array} \begin{array}{c} 0 \\ 0 \end{array}$ |     |
| 16:9           |                              | $\begin{array}{c} 0 \\ 0 \end{array} \begin{array}{c} 0 \\ 0 \end{array} \begin{array}{c} 0 \\ 0 \end{array}$ |     |
| Full           |                              | $\begin{array}{c} 0\\ 0\end{array}$                                                                           |     |
| Zoom           |                              |                                                                                                    |     |
| Native*        |                              |                                                                                                    |     |

\* ภาพอาจจะแตกต่างออกไปขึ้นอยู่กับความละเอียดของสัญญาณเข้า

### ตั้งค่าจอภาพ: 16:9

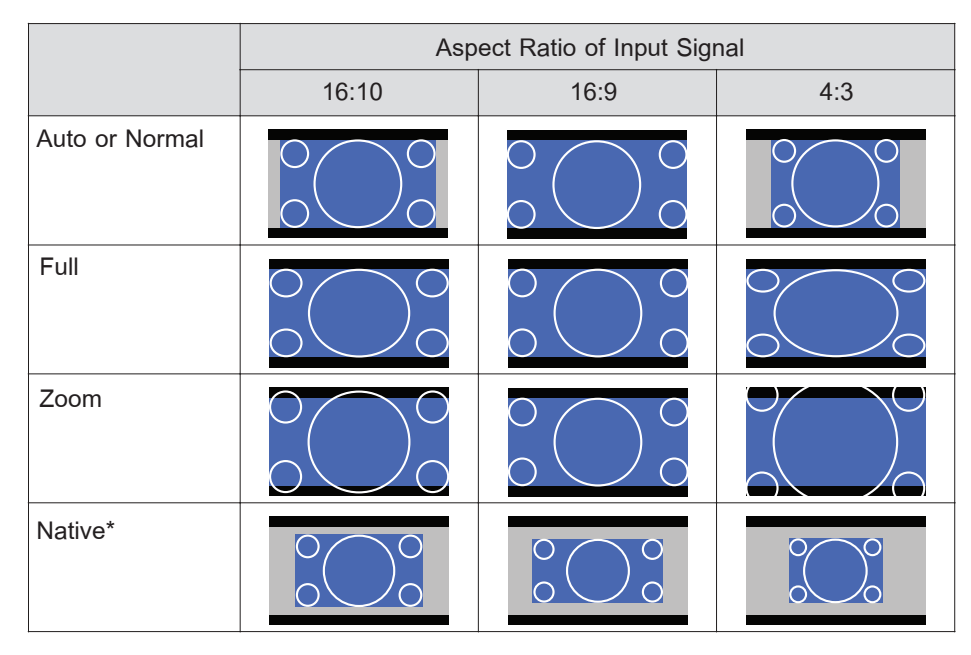

\* ภาพอาจจะแตกต่างออกไปขึ้นอยู่กับความละเอียดของสัญญาณเข้า

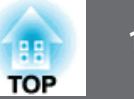

### ตั้งค่าจอภาพ: 4:3

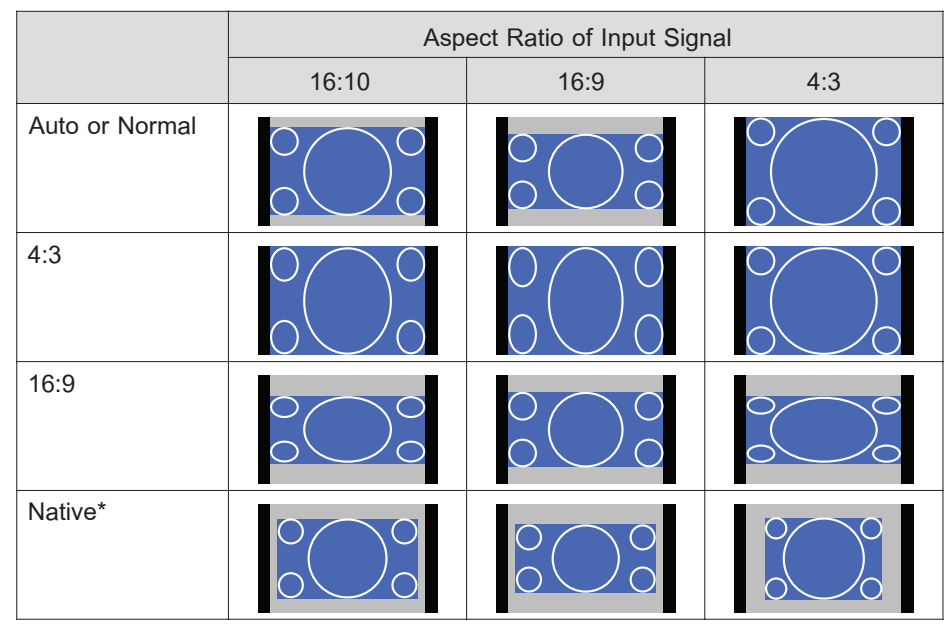

\*เฉพาะภาพจากคอมพิวเตอร์และ HDMI input port/HDBaseT port ภาพอาจจะแตกต่างออกไป ขึ้นอยู่กับความละเอียดของสัญญาณเข้า

#### EB-Z11000/EB-Z9870

ตั้งค่าจอภาพ: 4:3

|                | Aspect Ratio of Input Signal |                                                                                                    |     |
|----------------|------------------------------|----------------------------------------------------------------------------------------------------|-----|
|                | 16:10                        | 16:9                                                                                                    | 4:3 |
| Auto or Normal |                              | $\circ \bigcirc \circ$                                                                                        |     |
| 4:3            |                              | $\begin{array}{c} 0 \\ 0 \end{array} \begin{array}{c} 0 \\ 0 \end{array} \begin{array}{c} 0 \\ 0 \end{array}$ |     |

|         | Aspect Ratio of Input Signal |                        |     |
|---------|------------------------------|------------------------|-----|
|         | 16:10                        | 16:9                   | 4:3 |
| 16:9    |                              | $\circ \bigcirc \circ$ |     |
| Native* |                              |                        |     |

\* เฉพาะภาพจากคอมพิวเตอร์และ HDMI input port/HDBaseT port ภาพอาจจะแตกต่าง ออกไปขึ้นอยู่กับความละเอียดของสัญญาณเข้า

#### ตั้งค่าจอภาพ: 16:9

|                | Aspect Ratio of Input Signal    |                                             |     |
|----------------|---------------------------------|---------------------------------------------|-----|
|                | 16:10                           | 16:9                                        | 4:3 |
| Auto or Normal |                                 | $^{\circ}$ $^{\circ}$ $^{\circ}$ $^{\circ}$ |     |
| Full           | $\circ$ $\circ$ $\circ$ $\circ$ | $^{\circ}$                                  |     |
| Zoom           |                                 | $^{\circ}$ $^{\circ}$ $^{\circ}$ $^{\circ}$ |     |
| Native*        |                                 |                                             |     |

\* ภาพอาจจะแตกต่างออกไปขึ้นอยู่กับความละเอียดของสัญญาณเข้า

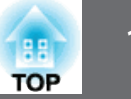

### ตั้งค่าจอภาพ: 16:10

|                | Aspect Ratio of Input Signal            |                                                        |     |
|----------------|-----------------------------------------|--------------------------------------------------------|-----|
|                | 16:10                                   | 16:9                                                   | 4:3 |
| Auto or Normal |                                         | $0 \bigcirc 0$<br>$0 \bigcirc 0$                       |     |
| 16:9           | $\circ$ $\circ$ $\circ$ $\circ$ $\circ$ | $^{\circ}$ $^{\circ}$ $^{\circ}$ $^{\circ}$ $^{\circ}$ |     |
| Full           |                                         | $0 \bigcirc 0$<br>$0 \bigcirc 0$                       |     |
| Zoom           |                                         |                                                        |     |
| Native*        |                                         |                                                        |     |

\* ภาพอาจจะแตกต่างออกไปขึ้นอยู่กับความละเอียดของสัญญาณเข้า

# ฟังก์ชั้นความปลอดภัย

### เครื่องโปรเจ็คเตอร์มีฟังก์ชั่นความปลอดภัยดังนี้

- Password Protection รหัสความปลอดภัย สามารถจำกัดผู้ใช้เครื่องโปรเจ็คเตอร์
- Control Panel Lock/Lens Operation Lock/Remote Control Button Lock สามารถป้องกันการเปลี่ยนการตั้งค่าเครื่องโปรเจ็คเตอร์โดยผู้ไม่ได้รับอนุญาต
- Anti-Theft Lock
- เครื่องโปรเจ็คเตอร์มีอุปกรณ์ป้องกันการโขมยติดตั้ง

#### การจัดการผู้ใช้งาน (Password Protection)

เมื่อเปิดการใช้รหัสผู้ใช้งานให้ทำงาน ผู้ที่ไม่ทราบรหัสไม่สามารถใช้เครื่องได้ถึงแม้จะเปิดเครื่องอยู่ logo ที่แสดงเมื่อเปิดเครื่องไม่สามารถเปลี่ยนได้เป็นการป้องกันการขโมยเนื่องจากเครื่องไม่สามารถใช้งานได้ แม้ถูกขโมยเมื่อซื้อเครื่อง Password Protection จะไม่เปิดใช้งาน

#### ชนิดของ Password Protection

1. Power On Protection

เมื่อ Power On Protection มีการ On ต้องใส่ รหัสหลังจากการการจ่ายไฟและเปิดเครื่อง (ใช้กับ Direct Power On ด้วย) ถ้าใส่ รหัสไม่ถูกต้องเครื่องจะไม่เริ่มทำงาน

#### 2. User's Logo Protection

เมื่อเปิดการตั้งค่า User's Logo Protection เป็น On ไม่สามารถเปลี่ยนการตั้งค่าดังนี้

- เปลี่ยน User's Logo
- เปลี่ยนการตั้งค่า Display Background และ Startup Screen จาก Display ใน เมนู Extended

3. Network Protection

เมื่อเปิด Network Protection เป็น On ไม่สามารถเปลี่ยนการตั้งค่าในเมนู Network ได้

4. Time/Schedule Protection

เมื่อเปิด Time/Schedule Protection เป็น On ไม่สามารถเปลี่ยนการตั้งค่าได้

## ฟังก์ชั่นความปลอดภัย

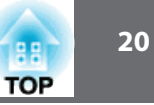

### การตั้งรหัสความปลอดภัย

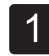

ขณะฉายภาพ กดปุ่ม [Freeze] 5 วินาที เมนู Password Protection จะแสดงขึ้น

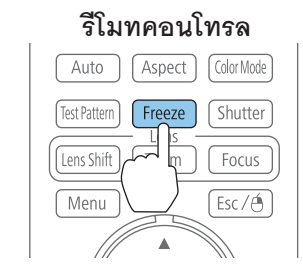

. ถ้ารหัสความปลอดภัยได้ตั้งไว้ ต้องใส่รหัสถ้าใส่รหัสถูกต้อง เมนูการตั้งรหัสจะแสดงขึ้นมา

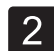

เลือก เมนู Password Protection ที่ต้องการแล้วกด [🜙]

| [Password Protection]        |             |
|------------------------------|-------------|
| Power On Protection OOff     |             |
| User's Logo Protection Off   |             |
| Network Protection Off       |             |
| Time/Schedule Protection Off |             |
|                              |             |
| Password                     |             |
|                              |             |
|                              |             |
| [�]:Select [@]:Enter         | [Menu]:Exit |

3 เลื

เลือก On แล้วกด [✔] กดปุ่ม [Esc] เพื่อกลับไปหน้าจอขั้นที่ 2

#### 4 การตั้งรหัส

- (1) เลือก Password แล้วกดปุ่ม [**↓**]
- (2) เมื่อข้อความ "Change the password?" แสดง ให้เลือก Yes และ กดปุ่ม รหัสเริ่มเป็น "0000" ให้เปลี่ยนรหัสตามต้องการถ้าเลือก No หน้าจอจะกลับ ไปขั้นที่ 2 อีกครั้ง
- (3) ขณะที่กดปุ่ม [Num] ต้าง ให้ใส่เลขสี่หลักโดยใช้ปุ่มตัวเลขตัวเลขจะแสดงเป็น "\*\*\*\*" เมื่อใส่ตัวเลขเสร็จ หน้าจอให้ยืนยันจะปรากฏขึ้น

# ริโมทคอนโทรล User1 U r2 U r3 1 2 3 4 5 6

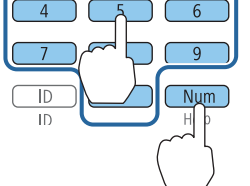

 (4) การใส่รหัสยืนยันข้อความ "Password accepted" จะแสดงขึ้นถ้าใส่ รหัสผิด ข้อความจะขึ้นให้ใส่ รหัสใหม่อีก

# ฟังก์ชั่นความปลอดภัย

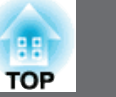

### การใส่รหัสความปลอดภัย

เมื่อหน้าจอใส่รหัสแสดงขึ้น ให้ใส่รหัสโดยใช้รีโมทคอนโทรล ขณะที่กดปุ่ม [Num] ต้าง ให้ใส่เลขสี่หลักโดยใช้ปุ่มตัวเลข

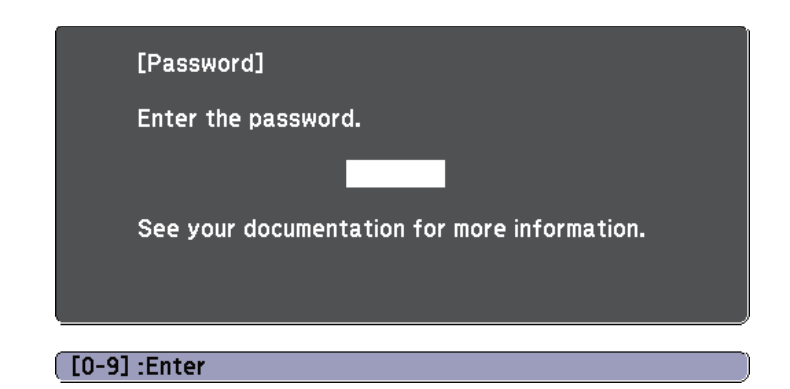

เมื่อใส่รหัสถูกต้อง จะสามารถเปิดการใช้งานได้

#### ข้อควรทราบ

- ถ้าใส่รหัสผิดสามครั้ง ข้อความ "The Projector's will be lock" แสดงขึ้น ประมาณ
   5 นาทีและจะเข้าสู่ standby mode ให้ถอดปลักออก และเสียบใหม่ เครื่องจะแสดง หน้าจอให้ใส่รหัสอีกครั้ง สามารถใส่รหัสที่ถูกต้องได้
- ถ้าลืมรหัส ให้จดหมายเลข "Request Code: xxxxx" ที่ปรากฏบนหน้าจอ และ ให้ติดต่อศูนย์บริการ
- ถ้าใส่รหัสผิดต่อเนื่อง 30 ครั้ง ข้อความ "The Projector's operation will be lock" แสดงขึ้นให้ติดต่อศูนย์บริการ

## ฟังก์ชั้นความปลอดภัย

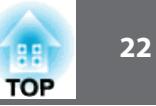

#### การจำกัดการใช้งาน

ใปรเจ็คเตอร์มีฟังก์ชั่นการจำกัดการใช้งานสามอย่างให้เลือกใช้ได้

- Control Panel Lock
   มีประโยชน์ขณะที่ทำการแสดงเมื่อต้องการไม่ให้ปุ่มกดทำงานขณะฉายภาพ หรือที่โรงเรียนเมื่อต้องการจำกัดการทำงานของปุ่ม
- Lens Operation Lock
   ฟังก์ชั่นนี้จะทำการปิดการใช้งานปุ่มต่างๆบนรีโมทคอนโทรลที่เกี่ยวกับเลนส์ เพื่อป้องกันการปรับค่าที่ไม่เหมาะสมหลังจากการตั้งค่าแล้ว
- Remote Control Button Lock
   ฟังก์ชั่นนี้จะทำการปิดการใช้งานปุ่มต่างๆบนรีโมทคอนโทรล ยกเว้นปุ่มหลักที่ต้องการ สำหรับการทำงาน เพื่อป้องกันการใช้งานผิด

#### **Control Panel Lock**

ทำการล็อกปุ่มบนแผงควบคุมดังนี้ ถึงแม้มีการล็อคอยู่ สามารถใช้รีโมทคอนโทรล ได้ตามปกติ

- Full Lock ทำการล็อกปุ่มบนแผงควบคุมทั้งหมด รวมถึงการเปิดปิดเครื่องด้วย
- Control Panel Lock
   ทำการล็อกปุ่มบนแผงควบคุมทั้งหมด ยกเว้นปุ่ม [U]

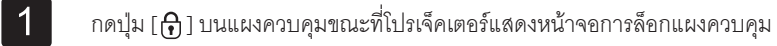

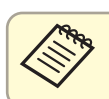

สามารถตั้งค่า Control Panel Lock จากเมนู Configuration ได้

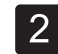

#### เลือก Full Lock หรือ Partial Lock ตามต้องการ

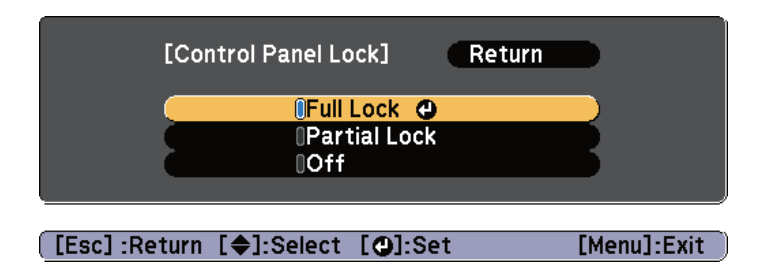

3

เลือก Yes เมื่อข้อความยืนยันปรากฏ ปุ่มแผงควบคุมจะถูกล็อกตามต้องการ

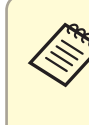

สามารถยกเลิก โดยวิธีดังต่อไปนี้

- ใช้รีโมทคอนโทรล ตั้งค่า Control Panel Lock เป็น Off ใน เมนู Configuration
- กดปุ่ม [ 🚽 ] ค้างไว้ 7 วินาที่ข้อความจะแสดงว่าได้ปลดล็อกแล้ว

# ฟังก์ชั่นความปลอดภัย

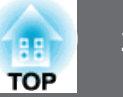

### การจำกัดการใช้งานเลนส์

ฟังก์ชั่นนี้จะทำการปิดการใช้งานปุ่มต่างๆบนรีโมทคอนโทรลที่เกี่ยวกับเลนส์

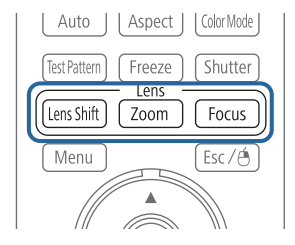

ตั้งค่า Lens Operation Lock เป็น On ในเมนู Configuration

### การล็อกปุ่มรีโมท

ฟังก์ชั่นนี้จะทำการปิดการใช้งานปุ่มต่างๆบนรีโมทคอนโทรล

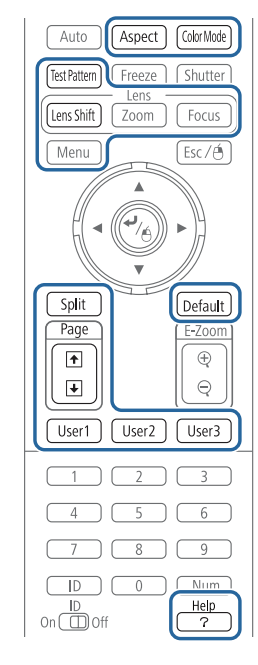

กดปุ่ม [Help] ค้างไว้ 5 วินาที จะทำการเปิดปิดการล็อกนี้

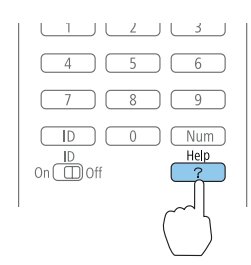

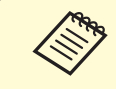

ถึงแม้ว่าปุ่มรีโมทคอนโทรลจะทำการล็อกอยู่ สามารถทำงานต่อไปนี้ • ปรับค่ากลับไปยังค่าตั้งต้นของตัวรับสัญญาณรีโมทคอนโทรล

ยกเลิกการล็อกปุ่มบนรีโมท

# ฟังก์ชั่นความปลอดภัย

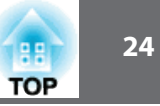

#### เมนู Image

รายการที่สามารถตั้งค่าขึ้นอยู่กับสัญญาณภาพที่เข้าขณะนั้น รายละเอียดการตั้งค่า จะถูกบันทึกไว้สำหรับแต่ละสัญญาณภาพ

| Image    | 0                        | Return 🕲   |
|----------|--------------------------|------------|
| Signal   | Color Mode<br>Brightness | Photo<br>0 |
| Settings | Sharpness                | 0          |
| Extended | Advanced                 | 044        |
| Network  | Reset                    |            |
| Info     | Ì                        |            |
| Reset    | Ì                        |            |
|          |                          |            |
|          |                          |            |

[Esc]/[@]:Return [♠]:Select [Menu]:Exit

| เมนูย่อย         | ฟังก์ชั่น                                                                                    |
|------------------|----------------------------------------------------------------------------------------------|
| Color Mode       | เลือกคุณภาพของภาพที่เหมาะสมกับสภาพแวดล้อม                                                    |
|                  |                                                                                              |
| Brightness       | ปรับความสว่างของภาพ                                                                          |
| Contrast         | ปรับความแตกต่างระหว่างแสงเกับเงาของภาพ                                                       |
| Color Saturation | ปรับความอิ่มตัวของสีสำหรับภาพ (เฉพาะสัญญาณเข้า เป็น<br>component video หรือ Composite Video) |

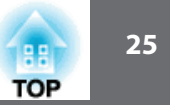

| เมนูย่อย   | ฟังก์ชั่น                                                                                                    |
|------------|----------------------------------------------------------------------------------------------------|
| Tint       | (เฉพาะสัญญาณเข้า เป็น component video สัญญาณเข้า<br>Composite video และ S-Video ที่สามารถปรับได้เป็นสัญญาณ<br>NTSC เท่านั้น) ปรับสีของภาพ                                                                                                    |
| Sharpness  | <ul> <li>(การตั้งค่า Standard จะทำได้เฉพาะ Image Processing ตั้งค่าเป็น</li> <li>Fast เท่านั้น)</li> <li>Standard: สามารถตั้งค่าความคมชัดของภาพได้โดยละเอียดเมื่อเลือก</li> <li>Advanced</li> <li>Thin Line Enhancement: ถ้าค่านี้ถูกตั้งให้เป็นบวก จะเห็นรายละเอียด</li> <li>ของเส้นหรือรูปแบบของเส้นใยจะชัดขึ้น</li> <li>Thick Line Enhancement: ถ้าค่านี้ถูกตั้งให้เป็นบวก จะเห็นรายละเอียด</li> <li>ของเส้นกรอบ ฉากหลัง และส่วนหลักอื่นๆ ในภาพจะชัดขึ้น</li> <li>Vert. Line Enhancement: ถ้าค่านี้ถูกตั้งให้เป็นบวก เส้นแนวดิ่งจะชัดขึ้น</li> <li>Horiz. Line Enhancement: ถ้าค่านี้ถูกตั้งให้เป็นบวก เส้นแนวราบจะ</li> <li>ชัดขึ้น</li> </ul> |
| Color Temp | สามารถปรับค่าสีทั้งหมดของภาพได้ เมื่อ Color Mode ถูกตั้งเป็น<br>sRGB หรือ DICOM SIM ปรับได้ถึง 11 ขั้น 3200K, 5000K ถึง<br>10000K เมื่อ Color Mode ตั้งเป็นค่าอื่น สามารถปรับค่าในช่วง<br>-3 ถึง 6 ภาพจะมีสีน้ำเงิน เมื่อเลือกค่าสูงและจะเป็นสีแดงเมื่อเลือก<br>ค่าต่ำ                                                                                                    |
| Advanced   | สามารถปรับค่าโดยการเลือกเมนูดังนี้<br>Gamma: คุณสามารถรับค่าสีโดยเลือกค่า gamma correction หรือ<br>อ้างอิงภาพที่ ฉาย หรือ gamma graph<br>RGB: c<br>RGMCMY: สามารถปรับสี การอิ่มตัว และความสว่างของแต่ละสี<br>R(red),G(green), B(blue), C(cyan), M(Magenta), Y(yellow)<br>แยกจากกันได                                                                                                    |

| เมนูย่อย  | ฟังก์ชั่น                                                           |
|-----------|---------------------------------------------------------------------|
| Auto Iris | Auto Iris สามารถตั้งค่าได้เมื่อยู่ในโหมดสีที่เป็น Dynamic, Theatre, |
|           | 3D Dynamic หรือ 3D Theatre                                          |
|           | เมื่อตั้งค่า Edge Blending เป็น On, Auto Iris จะไม่ทำงาน            |
|           | ตั้งค่า Normal หรือ High Speed เพื่อปรับค่าการรับแสงให้เหมาะสม      |
|           | สำหรับภาพที่ฉาย เลือก High Speed เพื่อแก้ไขการปรับแสงให้            |
|           | เหมาะสมกับจอภาพ ค่าจะถูกเก็บไว้สำหรับแต่ละโหมดสี                    |
| Reset     | คุณสามารถยกเลิกการปรับค่าทั้งหมดไปเป็นค่าตั้งต้น สำหรับ             |
|           | เมนู Image ได้โดยทำตามขั้นตอนที่ระบุไว้                             |

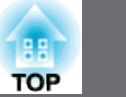

#### เมนู Signal

รายการที่สามารถตั้งค่าขึ้นอยู่กับสัญญาณภาพที่เข้าขณะนั้น รายละเอียดการตั้งค่า จะถูกบันทึกไว้สำหรับแต่ละสัญญาณภาพ

|                     | Re                                                                                                    | turn 🙂                                                                                                    |
|---------------------|----------------------------------------------------------------------------------------------------|----------------------------------------------------------------------------------------------------|
| 3D Setup            |                                                                                                    |                                                                                                    |
| Auto Setup          | Off                                                                                                    |                                                                                                    |
| Resolution          | Auto                                                                                                    |                                                                                                    |
| Tracking            | 0                                                                                                    |                                                                                                    |
| Sync.               | 0                                                                                                    |                                                                                                    |
| Position            |                                                                                                    |                                                                                                    |
| Frame Interpolation | Off                                                                                                    |                                                                                                    |
| Super-resolution    | 0                                                                                                    |                                                                                                    |
| Input Signal        | Auto                                                                                                    |                                                                                                    |
| Aspect              | 4:3                                                                                                    |                                                                                                    |
| Scale               |                                                                                                    |                                                                                                    |
| Image Processing    | Fine                                                                                                    |                                                                                                    |
| Reset               |                                                                                                    |                                                                                                    |
| Reset               |                                                                                                    |                                                                                                    |
|                     | 3D Setup<br>Auto Setup<br>Resolution<br>Tracking<br>Sync.<br>Position<br>Frame Interpolation<br>Super-resolution<br>Input Signal<br>Aspect<br>Scale<br>Image Processing<br>Reset | 3D SetupAuto SetupOffResolutionAutoTracking0Sync.0Position0Frame InterpolationOffSuper-resolution0Input SignalAutoAspect4:3ScaleImage ProcessingImage ProcessingFineResetFine |

#### [Esc] /[@]:Return [�]:Select

[Menu]:Exit

| เมนูย่อย   | ฟังก์ชั่น                                                                                                    |
|------------|----------------------------------------------------------------------------------------------------|
| 3D Setup   | เมื่อต้องการฉายภาพ สามมิติ โดยใช้โปรเจ็คเตอร์สองเครื่อง ให้เลือก                                                                                                    |
|            | 3D Images เป็น On                                                                                                    |
| Auto Setup | (ใช้ได้เฉพาะสัญญาณเข้าขณะนั้นเป็น analog RGB computer)<br>ตั้งค่าเป็น <b>On</b> เพื่อปรับ Tracking, Sync, และ Position อย่าง<br>อัตโนมัติเพื่อให้ได้ภาพดีที่สุดเมื่อสัญญาณเข้าเปลี่ยน |

| เมนูย่อย                                               | พึงก์ชั่น                                                                                                    |
|--------------------------------------------------------|----------------------------------------------------------------------------------------------------|
| Resolution                                             | (ใช้ได้เฉพาะสัญญาณเข้าขณะนั้นเป็น analog RGB computer)<br>ตั้งค่าเป็น Auto เพื่อให้เลือกความละเอียดของสัญญาณเข้าโดย<br>อัตโนมัติถ้าภาพที่ฉายไม่ได้สัดส่วนเมื่อเลือก Auto เช่นบางส่วน<br>หายไปให้ตั้งค่าเป็นแบบ Wide สำหรับ wide screen หรือ แบบ<br>Normal สำหรับ 4:3, 5:4 โดยขึ้นอยู่กับคอมพิวเตอร์ที่ต่อด้วย<br>Manual อนุญาตให้เลือกความละเอียดได้ เหมาะสำหรับคอมพิวเตอร์<br>ที่เหมือนกัน |
| Tracking                                               | (ใช้ได้เฉพาะสัญญาณเข้าขณะนั้นเป็น analog RGB computer)<br>สามารถปรับภาพเมื่อมีแถบตามแนวดิ่งเกิดขึ้นบนภาพ                                                                                                    |
| Sync.                                                  | (ใช้ได้เฉพาะสัญญาณเข้าขณะนั้นเป็น analog RGB computer)<br>สามารถปรับภาพเมื่อเกิด Flickering, fuzziness หรือ interface<br>เกิดขึ้นบนภาพ                                                                                                    |
| Position                                               | สามารถปรับตำแหน่งการแสดงภาพ ขึ้น ลง ซ้าย ขวา เมื่อบางส่วน<br>ของภาพหายไป ก็จะได้ภาพเต็มที่ฉายออก                                                                                                    |
| Progressive                                            | สัญญาณ Interlace (i) ได้ถูกเปลี่ยนเป็น Progressive (p)<br>(IP conversion)<br>Off: เหมาะสำหรับภาพมีการเคลื่อนไหวมากๆ<br>Video: เหมาะสำหรับภาพวีดิโอทั่วไป<br>Film/Auto: เหมาะสำหรับฟิลม์ภาพยนต์ คอมพิวเตอร์กราฟิก<br>และภาพเคลื่อนไหว                                                                                                    |
| Frame Interpola-<br>tion<br>(EB-Z10000U/<br>EB-Z9870U) | สามารถเล่นภาพเคลื่อนไหวเร็วอย่างราบรื่นโดยสร้างเฟรมอยู่<br>ระหว่างเฟรมจริงได้                                                                                                    |

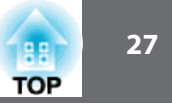

| เมนูย่อย         | <b>พ</b> ังก์ชั่น                                                                                                    |
|------------------|----------------------------------------------------------------------------------------------------|
| Super-resolution | เพื่อแสดงภาพที่ชัดเจนขึ้น สามารถลดการเบลอที่เกิดขึ้นเมื่อ<br>ภาพถูกขยายใหญ่เพื่อให้เหมาะกับขนาดความละเอียดของภาพ                                                                                                    |
| Noise Reduction  | (การตั้งค่า Standard จะทำได้เฉพาะ Image Processing ตั้งค่าเป็น<br>Fast เท่านั้น) มีสองวิธีในการตั้งค่าที่เหมาะสมที่สุดกับสภาพแวดล้อม<br>เมื่อภาพมีสัญญาณรบกวนน้อย ให้ตั้งค่าเป็น Off เช่นสัญญาณจาก<br>DVDs                 |
| Mosquito NR      | (การตั้งค่า Standard จะทำได้เฉพาะ Image Processing ตั้งค่าเป็น<br>Fast เท่านั้น) เมื่อสัญญาณเข้าเป็นแบบ Progressive คุณสามารถ<br>ลดคลื่นรบกวนที่เกิดขึ้นในเส้นระหว่างพื้นที่กับการเปลี่ยนแปลงในสีต่างๆ                     |
| Video Range      | การเลือกความถี่สัญญาณเข้าที่มาจาก ช่องสัญญาณเข้าแบบ HDMI,<br>DVI-D, HDBaseT หรือ SDI ตั้งค่าเป็น Expanded ถ้ามีการปรับค่า<br>ระดับสัญญาณสีดำ หรือ น้ำตาล ผิดไปจากภาพที่เน้น                                                |
| Input Signal     | สามารถเลือกสัญญาณเข้าจากช่องสัญญาณเข้าของคอมพิวเตอร์<br>หรือ BNC ถ้าตั้งค่าเป็น Auto จะทำการเลือกอัตโนมัติ ถ้าตั้ง Auto<br>แล้วสีออกมาไม่ถูกต้องให้เลือกสัญญาณเข้าที่เหมาะสมเอง                                            |
| Video Signal     | สามารถเลือกช่องสัญญาณเข้าจาก Video หรือ S-Video ถ้าตั้งค่า<br>เป็น Auto สัญญาณวีดิโอจะถูกจำโดยอัตโนมัติ ถ้าสัญญาณรบกวน<br>เกิดขึ้นหรือเกิดปัญหาในการฉายภาพ เมื่อตั้งค่า Auto ให้ทำการตั้งค่า<br>สัญญาณเข้าตามอุปกรณ์ที่ต่อ |
| Aspect           | สามารถตั้งค่าอัตราส่วนของภาพที่ฉาย                                                                                                    |
| Scale            | เมื่อใช้โปรเจ็คเตอร์หลายตัวฉายภาพเดียว ให้ปรับระยะของภาพที่<br>แสดงของแต่ละเครื่อง                                                                                                    |

| เมนูย่อย              | ฟังก์ชั่น                                                                                                    |
|-----------------------|----------------------------------------------------------------------------------------------------|
| Overscan              | (เฉพาะสัญญาณเข้า เป็น component video. RGB-Video เท่านั้น)<br>ปรับอัตราส่วนของภาพที่ฉาย สามารถตัดภาพได้จาก 4% ถึง 8%<br>เมื่อตั้ง Auto โดยอัตโนมัติ |
| Image Process-<br>ing | เปลี่ยนการตั้งค่าสำหรับ Image Processing<br>Fine: ภาพถูกแสดงคุณภาพสูง<br>Fast: ภาพถูกแสดงเร็วขึ้น                                                   |
| Reset                 | ียกเลิกการปรับค่าต่างๆ ไปเป็นค่าตั้งต้นยกเว้นสำหรับ Input Signal<br>และ Image Processing                                                            |

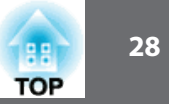

### เมนู Settings

| Image                                   | ]                                    | Return 🕘     |
|-----------------------------------------|--------------------------------------|--------------|
| Signal                                  | Geometric Correction<br>Split Screen | H/V-Keystone |
| Settings 🛛 😋                            | Lens Operation Lock                  | Off<br>Off   |
| Extended                                | Remote Receiver                      | Front/Rear   |
| Network                                 | Test Pattern                         |              |
| Info                                    | Reset                                | 5            |
| Reset                                   |                                      |              |
|                                         |                                      |              |
|                                         |                                      |              |
| [Esc]/[@]:Return [�]:Select [Menu]:Exit |                                      |              |

| เมนูย่อย                  | ฟังก์ชั่น                                                                                                    |
|---------------------------|----------------------------------------------------------------------------------------------------|
| Geometric Cor-<br>rection | <ul> <li>สามารถแก้ไขการบิดเบี้ยว</li> <li>Off:<br/>ยกเลิกการแก้ไข</li> <li>H/V Keystone<br/>ปรับ V-Keystome และ H-keystone เพื่อแก้ไขการบิดเบี้ยว<br/>แนวดิ่งและแนวราบ</li> <li>Quick Corner:<br/>เลือก และแก้ไขมุมทั้งสี่ของภาพที่ฉาย</li> <li>Curved Surface:<br/>แก้ไขการบิดเบี้ยวของภาพที่ฉายบนผิวโค้ง</li> <li>Point Correction:<br/>ทำการแบ่งภาพที่ฉายเป็นตารางและแก้ไขโดยเคลื่อนไป<br/>เลือกจุดที่ต้องการทำจากด้านไปด้านหรือขึ้นและลง</li> <li>Corner Wall:<br/>แก้ไขการบิดเบี้ยว ที่เกิดขึ้นเมื่อฉายภาพบนผิวด้วยมุมที่ถูก</li> </ul> |
| Split Screen              | สามารถแบ่งจอออกเป็นสองจอได้                                                                                                    |
| Control Panel<br>Lock     | สามารถจำกัดการทำงานของแผงควบคุม                                                                                                    |
| Lens Operation<br>Lock    | สามารถจำกัดการทำงานปุ่มต่างๆบนรีโมทคอนโทรลที่เกี่ยวกับเลนส์                                                                                                    |
| Power Con-<br>sumption    | เมื่อตั้งค่า Normal หลอดจะสว่างที่สุด<br>เมื่อตั้งค่าเป็น Temp Interlock ถ้าอุณหภูมิสูงขึ้น หลอดจะหรี่ลง<br>อัตโนมัตเพื่อควบคุมอุณหภูมิการทำงาน<br>เมื่อตั้งค่า ECO การสิ้นเปลืองพลังงานจะลดลงขณะฉายภาพและ<br>เสียงรบกวนของพัดลมจะลดลง                                                                                                    |

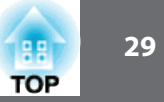

| เมนูย่อย        | พังก์ชั่น                                                                                                    |
|-----------------|----------------------------------------------------------------------------------------------------|
| Remote receiver | สามารถจำกัดการรับสัญญาณจากรีโมทคอนโทรล เมื่อตั้งค่า Off<br>ไม่สามารถสั่งการใดๆจากรีโมทคอนโทรลได้<br>ถ้าต้องการให้กดปุ่ม [Menu] ค้างไว้ 15 วินาทีเพื่อยกเลิกการตั้งค่า<br>กลับไปสู่ค่าตั้งต้น                                                                                                 |
| User Button     | เมื่อกดปุ่มนี้เพื่อเลือกรายการใช้งานประจำจากกายการเมนู<br>configuration ที่มีอยู่และสามารถกำหนดค่าเมนูไว้ได้ด้วยปุ่มนี้<br>รายการที่กำหนดได้ คือ Power Consumption, Info, Progressive,<br>Geometric Correction, Multi-Projection, Resolution, Memory,<br>Image Processing, On-Screen Display |
| Test Pattern    | สามารถแสดงรูปแบบทดสอบได้เพื่อปรับการฉายภาพโดยไม่ต้อง<br>ต่ออุปกรณ์ใดๆเมื่อทำการตั้งค่าเครื่อง                                                                                                    |
| Memory          | ทำงานและตั้งค่าการใช้งานหน่วยความจำ                                                                                                    |
| Reset           | สามารถยกเลิกการปรับค่าต่างๆของ เมนู Settings ไปเป็นค่าตั้งต้น<br>ยกเว้นปุ่ม สำหรับ User และ Memory                                                                                                    |

\* อุณหภูมิการใช้งาน + 45° C ที่ระดับความสูง 0 - 1,499 m, และ + 40° C ที่ระดับความสูง 1,500 - 3,048 m

#### เมนู Extended

| Image      |      | Display                      | Return 🕘          |
|------------|------|------------------------------|-------------------|
| Signal     |      | User's Logo                  | Front             |
| Settings   |      | Direction                    | Normal            |
| Extended   | 0    | A/V Settings<br>Standby Mode | Communication Off |
| Network    |      | HDBaseT<br>Multi-Projection  |                   |
| Info       |      | Lamp Select                  | Dual              |
| Reset      |      | Language S<br>Reset          | English           |
|            | Į    |                              |                   |
| [Esc] /[@] | :Ret | turn [�]:Select              | [Menu]:Exit       |

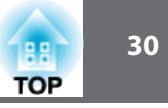

| เมนูย่อย | ฟังก์ชั่น                                                           |  |  |
|----------|---------------------------------------------------------------------|--|--|
| Display  | สามารถตั้งค่าที่เกี่ยวข้องกับการแสดงภาพ                             |  |  |
|          | Menu Position: เลือกตำแหน่งที่จะแสดงเมนูบนจอภาพ                     |  |  |
|          | Message Position: เลือกตำแหน่งที่จะแสดงข้อความบนจอภาพ               |  |  |
|          | Message: เมื่อตั้งค่า Off รายการต่อไปนี้จะไม่แสดง                   |  |  |
|          | ชื่อสัญญาณ, โหมดสี, อัตราส่วน ข้อความเมื่อไม่มีสัญญาณเข้าและ        |  |  |
|          | การเตือนเมื่ออุณหภูมิสูง                                            |  |  |
|          | Display Background: สามารถตั้งค่าพื้นสีจอเป็นสี ดำ น้ำเงิน          |  |  |
|          | หรือ โลโก้ เมื่อไม่มีสัญญาณ                                         |  |  |
|          | Startup Screen: ตั้งค่าเป็น On เมื่อต้องการแสดง โลโก้ขณะเปิดเครื่อง |  |  |
|          | Standby Comfirmation: (สามารถตั้งค่าได้เมื่อ Remote Control Type    |  |  |
|          | เป็น Simple) เมื่อตั้งค่า On จะปรากฏข้อความให้ยืนบันการปิดเครื่อง   |  |  |
|          | เมื่อกดปุ่ม[ป] กดปุ่มอีกครั้งเมื่อปิดเครื่อง                        |  |  |
|          | ถ้าตั้งค่า Off จะปิดเครื่องเมื่อกดปุ่ม[ป] ครั้งเดียว                |  |  |
|          | Air Filter Notice: ถ้าตั้งค่าเป็น On จะทำการเตือนเมื่อเกิดการตัน    |  |  |
|          | ของแผ่นกรองอากาศ                                                    |  |  |
|          | Screen: ตั้งค่าอัตราส่วนและตำแหน่งภาพที่ฉายตามขนาดจอที่ใช้          |  |  |
|          | Panel Alignment: ปรับค่าสี แดงและน้ำเงินให้ถูกต้อง                  |  |  |
|          | Color Uniformity: ปรับโทนสีให้สมดุลย์สำหรับภาพทั้งจอ                |  |  |
|          |                                                                     |  |  |

| เมนูย่อย     | ฟังก์ชั่น                                                                 |
|--------------|---------------------------------------------------------------------------|
| User's Logo* | เปลี่ยนโลโก้ผุ้ใช้เพื่อแสดงเมื่อเปิดเครื่องหรือไม่มีสัญญาณเข้า            |
| Projection   | การฉายภาพสามารถเลือก ด้านหน้า ด้านหน้ากลับหัว ด้านหลัง<br>ด้านหลังกลับหัว |
| Direction    | ทิศทาง ตั้งค่าตามมุมการติดตั้งเครื่อง                                     |

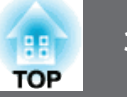

| เมนย่อย   | ฟังก์ชั่น                                                                                                    | เมนย่อย   | ฟังก์ชั่น                                                                                                    |
|-----------|----------------------------------------------------------------------------------------------------|-----------|----------------------------------------------------------------------------------------------------|
| Operation | Direct Power On: ตั้งค่าเป็น On เพื่อเปิดเครื่องเมื่อจ่ายไฟเข้าเครื่อง<br>เมื่อจ่ายไฟเข้าเครื่องโดยเสียบปลั๊ก โปรเจ็คเตอร์จะเปิดอัตโนมัติ เช่น<br>กรณีไฟดับและไฟกลับมาติดใหม่<br>Sleep Mode: เมื่อตั้งค่าเป็น On เครื่องจะหยุดทำงานเมื่อไม่มี<br>สัญญาณเข้า และไม่มีการทำงาน<br>Sleep Mode Timer: เมื่อตั้งค่าเป็น On เครื่องจะตั้งเวลาหยุดทำงาน<br>ตั้งแต่ 1 ถึง 30 นาที แล้วปิดโดยอัตโนมัติ<br>Shutter Timer: เมื่อตั้งค่าเป็น On เครื่องจะหยุดทำงานเมื่อไม่มี<br>สัญญาณ 120 นาที<br>High Altitude Mode: ตั้งค่าเป็น On เมื่อใช้ความสูงมากกว่า 1,500 m<br>Startup Source Search: หาสัญญาณเข้าอัตโนมัติ สามารถตั้งค่า<br>On/Off<br>Auto Power On: (ใช้ได้กรณีเมื่อ Stanby Mode ตั้งค่าเป็น<br>Communication On)<br>เมื่อต่อสัญญาณเข้าจาก คอมพิวเตอร์หรือ BNC เครื่องจะเปิดโดย<br>อัตโนมัติถึงแม้ว่าจะอยู่ในสถานะ standby | Operation | <ul> <li>Advanced: รายการต่อไปนี้ สามารถตั้งค่าได้</li> <li>BNC Sync Termination: ตั้งค่า termination สำหรับ สัญญาณ<br/>เข้าจาก BNC ปกติจะ Off เป็น On เมื่อ analog(75 Ω)<br/>termination เช่น สำหรับสวิทซ์</li> <li>Remote Control Type: สามารถเลือก Normal หรือ Simple<br/>ขึ้นอยู่กับชนิดรีโมทคอนโทรลตั้งค่าเป็น Normal เมื่อรีโมทที่มากับ<br/>เครื่องถ้าเลือก Simple คุณสามารถใช้รีโมทคอนโทรลอื่นๆของ<br/>Epson กับเครื่องได้ มีประโยชน์กรณีที่คุณคุ้นเคยอย่างไรก็ตามถ้า<br/>ตั้งค่าเป็น Simple กับรีโมท ที่มากับเครื่อง คุณอาจจะใช้ไม่ได้ถ้าตั้งค่า<br/>ไม่ถูกต้อง สำหรับบางฟังก์ชั่น กรณีที่ติดตั้งบนที่สูง จะทำให้ยากต่อ<br/>การตั้งค่ากลับเป็น Normal</li> <li>Shutter Button: เมื่อกดปุ่ม [Shutter] shutter ไฟฟ้าจะทำการเปิด ปิด<br/>เมื่อเลือก Blank จะ ทำการปิดชั่วคราว</li> <li>Shutter Release: ถ้าตั้งค่าเป็น Shutter จะทำงานโดยการกดปุ่ม<br/>[Shutter] เมื่อตั้งค่าเป็น Any Button การทำงานของ shutter จะ<br/>ยกเลิกไม่ว่ากดปุมใดๆบนเครื่อง</li> <li>Beep: เมื่อตั้งค่าเป็น Off จะปิดเสียงยืนยันการเปิด ปิด หรือ<br/>การระบายความร้อนเสร็จสิ้น</li> </ul> |
|           | Auto Power On: (ใช้ได้กรณีเมื่อ Stanby Mode ตั้งค่าเป็น<br>Communication On)<br>เมื่อต่อสัญญาณเข้าจาก คอมพิวเตอร์หรือ BNC เครื่องจะเปิดโดย<br>อัตโนมัติถึงแม้ว่าจะอยู่ในสถานะ standby                                                                                                    |           | เมื่อเลือก Blank จะ ทำการปิดชั่วคราว<br>• Shutter Release: ถ้าตั้งค่าเป็น Shutter จะทำงานโดยการกดปุ่ม<br>[Shutter] เมื่อตั้งค่าเป็น Any Button การทำงานของ shutter จะ<br>ยกเลิกไม่ว่ากดปุ่มใดๆบนเครื่อง<br>• Beep: เมื่อตั้งค่าเป็น Off จะปิดเสียงยืนยันการเปิด ปิด หรือ<br>การระบายความร้อนเสร็จสิ้น<br>• Indications: เมื่อตั้งค่าเป็น Off ไฟแสดงสถานะจะไม่ทำงาน                                                                                                    |

แก้เวลแอกร. เมษากา เป็น On เพแสกงสถาน242 เม ยกเว้นกรณีเกิดข้อผิดพลาด หรือมีการเตือน

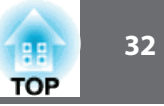

|                                                                                                    | เมนูย่อย                                                                                                    | ฟังก์ชั่น                                                                                                    |
|----------------------------------------------------------------------------------------------------|----------------------------------------------------------------------------------------------------|----------------------------------------------------------------------------------------------------|
| <ul> <li>Lens Type: เลือกรุ่นของเครื่อง สำหรับเลนส์ที่ใช้ ELPLS04<br/>สำหรับเครื่องโปรเจ็คเตอร์ที่ ติดตั้งเลนส์มาแล้วในเครื่อง</li> <li>Instant Off: เมื่อ Enable เครื่องจะอยู่ใน โหมด standby<br/>เป็นเวลา 3 วินาที หลังจากปิดเครื่อง ถ้าเปิดเครื่องทันที หลังจาก<br/>ปิดคำสั่งการสื่อสารอาจจะถูกตัดเพื่อไม่ให้เกิดปัญหานี้ ให้ตั้งเป็น<br/>Disable เครื่องจะทำการ stanby ประมาณ 170 วินาที หลังจาก<br/>ปิดเครื่อง</li> <li>Date &amp; Time: ตั้งค่าเวลาสำหรับระบบของโปรเจ็คเตอร์</li> </ul> | Standby Mode                                                                                                    | <ul> <li>(ไม่สามารถตั้งค่าได้เมื่อ Extron XTP เป็น On) เมื่อตั้งค่า<br/>Communication On คุณสามารถ ทำการต่อไปนี้ได้ ถึงแม้ว่า<br/>เครื่องอยู่ในสถานะ standby</li> <li>ดูและควบคุม โปรเจ็คเตอร์ผ่านเครือข่าย</li> <li>สัญญาณเสียงและภาพออก ไปยังอุปกรณีภายนอก (กรณี A/V<br/>Output ตั้งเป็น Always On)</li> <li>ใช้มอนิเตอร์แสดงสถานะ (กรณี A/V Output ตั้งเป็น Always On)<br/>ติดต่อจาก ช่อง HDBaseT ใช้งานได้<br/>(Control Communication ตั้งค่าเป็น On)</li> <li>เริ่มการฉายภาพโดยมีสัญญาณภาพเข้ามา (เฉพาะ Auto Power<br/>On ตั้งค่าเป็น On)</li> </ul>                                                                                                    |
| ถึงแม้ว่าเครื่องจะ Standby Mode ( ใช้ได้เฉพาะเมื่อ communication<br>On )<br>• ส่งภาพออกไปยังมอนิเตอร์ภายนอก<br>• ใช้มอนิเตอร์แสดงสถานะ<br>Monitor Out: เลือก แหล่งสัญญาณภาพออกไปยังจอแสดงภาพ<br>ภายนอกเมื่อเครื่องอยู่ในสถานะ standby เมื่อเลือกเป็น Auto<br>สัญญาณ Analog RGB จากคอมพิวเตอร์หรือ BNC จะส่งออกไปขึ้น<br>อย่กับแหล่งสัญญาณที่ถกเลือกเมื่อเครื่องถกปิด                                                                                                    | HDBaseT                                                                                                    | <ul> <li>เมื่อการเฝ้าดูและควบคุมโปรเจ็คเตอร์ผ่านเครือข่ายโดย<br/>ใช้ระบบเครือข่ายไร้สาย ตั้งค่า Connection Mode เป็น<br/>Advanced</li> <li>Control Communication (ไม่สามารถตั้งค่าได้เมื่อ Extron XTP<br/>เป็น On) เมื่อค่าเป็น On Ethernet Communication,Serial<br/>Communication, wired remote control ผ่าน HDBaseT<br/>Transmitter ไปยัง HDBaseT จะใช้งานได้ส่วนช่องต่อ LAN,</li> </ul>                                                                                                    |
| -                                                                                                    | <ul> <li>Lens Type: เลือกรุ่นของเครื่อง สำหรับเลนส์ที่ใช้ ELPLS04<br/>สำหรับเครื่องโปรเจ็คเตอร์ที่ ติดตั้งเลนส์มาแล้วในเครื่อง</li> <li>Instant Off: เมื่อ Enable เครื่องจะอยู่ใน โหมด standby<br/>เป็นเวลา 3 วินาที หลังจากปิดเครื่อง ถ้าเปิดเครื่องทันที หลังจาก<br/>ปิดคำสั่งการสื่อสารอาจจะถูกตัดเพื่อไม่ให้เกิดปัญหานี้ ให้ตั้งเป็น<br/>Disable เครื่องจะทำการ stanby ประมาณ 170 วินาที หลังจาก<br/>ปิดเครื่อง</li> <li>Date &amp; Time: ตั้งค่าเวลาสำหรับระบบของโปรเจ็คเตอร์</li> <li>AV Output: เมื่อตั้งค่าเป็น Always On สามารถทำงานดัวนี้<br/>ถึงแม้ว่าเครื่องจะ Standby Mode (ใช้ได้เฉพาะเมื่อ communication<br/>On )</li> <li>ส่งภาพออกไปยังมอนิเตอร์ภายนอก</li> <li>ใช้มอนิเตอร์แสดงสถานะ</li> <li>Monitor Out: เลือก แหล่งสัญญาณภาพออกไปยังจอแสดงภาพ<br/>ภายนอกเมื่อเครื่องอยู่ในสถานะ standby เมื่อเลือกเป็น Auto<br/>สัญญาณ Analog RGB จากคอมพิวเตอร์หรือ BNC จะส่งออกไปขึ้น<br/>อยู่กับแหล่งสัญญาณที่ถูกเลือกเมื่อเครื่องถูกปิด</li> </ul> | <ul> <li>Lens Type: เลือกรุ่นของเครื่อง สำหรับเลนส์ที่ใช้ ELPLS04<br/>สำหรับเครื่องโปรเร็คเตอร์ที่ ติดตั้งเลนส์มาแล้วในเครื่อง</li> <li>Instant Off: เมื่อ Enable เครื่องจะอยู่ใน โหมด standby<br/>เป็นเวลา 3 วินาที หลังจากปิดเครื่อง ถ้าเปิดเครื่องทันที หลังจาก<br/>ปิดคำสั่งการสื่อสารอาจจะถูกตัดเพื่อไม่ให้เกิดปัญหานี้ ให้ตั้งเป็น<br/>Disable เครื่องจะทำการ stanby ประมาณ 170 วินาที หลังจาก<br/>ปิดเครื่อง</li> <li>Date &amp; Time: ตั้งค่าเวลาสำหรับระบบของโปรเจ็คเตอร์</li> <li>AVV Output: เมื่อตั้งค่าเป็น Always On สามารถทำงานด้วนี้<br/>ถึงแม้ว่าเครื่องจะ Standby Mode ( ใช้ได้เฉพาะเมื่อ communication<br/>On )</li> <li>ส่งภาพออกไปยังมอนิเตอร์ภายนอก</li> <li>ใช้มอนิเตอร์แสดงสถานะ</li> <li>Monitor Out: เลือก แหล่งสัญญาณภาพออกไปยังจอแสดงภาพ<br/>ภายนอกเมื่อเครื่องอยู่ในสถานะ standby เมื่อเลือกเป็น Auto<br/>สัญญาณ Analog RGB จากคอมพิวเตอร์หรือ BNC จะส่งออกไปขึ้น<br/>อยู่กับแหล่งสัญญาณที่ถูกเลือกเมื่อเครื่องถูกปิด</li> </ul> |

Extron XTP: ตั้งค่าเป็น On เมื่อต่อกับ Extron XTP transmitter หรือ switcher ไปยัง HDBaseT

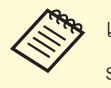

เมื่อ Extron XTP เป็น On พัดลมจะหมุนใน standby mode แต่ไม่ผิดปกติ

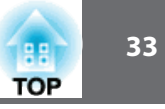

| เมนูย่อย         | ฟังก์ชั่น                                                                                           |
|------------------|----------------------------------------------------------------------------------------------------|
| Multi-Projection | ทำการตั้งค่าของโปรเจ็คเตอร์หลายเครื่อง                                                              |
|                  | Projector ID: ตั้งค่า ID จาก 1 ถึง 9 Off แสดงส่าไม่ได้ตั้งค่า ID                                    |
|                  | Scale: เมื่อใช้โปรเจ็คเตอร์หลายตัวเพื่อฉายภาพหนึ่งภาพใช้ปรับ                                        |
|                  | ระยะของภาพที่แสดงโดยแต่ละเครื่อง                                                                    |
|                  | Color Mode: ตั้งค่าเป็น Multi-Projection (3D Multi-Projection                                       |
|                  | สำหรับภาพ 3D)                                                                                       |
|                  | Color Uniformity: ปรับ โทนสีให้สมดุลย์สำหรับภาพทั้งหมดบนจอ                                          |
|                  | Egbe Blending: แก้ไขขอบระหว่างภาพหลายภาพเพื่อทำให้ไม่มี                                             |
|                  | รอยต่อ                                                                                              |
|                  | Brightness Level: เมื่อความสว่างของหลอดแตกต่างกัน ให้ตั้งค่า                                        |
|                  | อยู่ระหว่าง 1 ถึง 5 สามารถตังค่านี่ได้แพาะเมื่อ Power Consumption                                   |
|                  | เป็น Normal                                                                                         |
|                  | Color Matching: แก้ไขความแตกต่างของสีกับความสว่างของแต่ละภาพ                                        |
|                  | RGBCMY: สามารถปรับค่า Hue, Saturation, Brightness                                                   |
|                  | สำหรับ R(red), G(Green), B(Blue), C(Cyan), M(Magenta),                                              |
|                  | Y(Yellow) ขององค์ประกอบสี                                                                           |
|                  | Balck Level: ปรับความแตกต่าง ของความสว่างและโทนสีสำหรับ<br>พื้นที่ ที่ภาพซ้อนกันกับที่ภาพไม่ซ้อนกัน |
|                  | Reset: สามารถยกเลิกการปรับค่าสำหรับ Multi-Projection                                                |
|                  | ไปเป็นค่าตั้งต้นได้                                                                                 |
|                  |                                                                                                    |
|                  |                                                                                                    |
|                  |                                                                                                    |
|                  |                                                                                                    |

| เมนูย่อย               | พังก์ชั่น                                                                                              |
|------------------------|----------------------------------------------------------------------------------------------------|
| Lamp Select            | เลือกเพื่อทำการเปิดหลอดไฟ                                                                              |
| Schedule Set-<br>tings | สามารถตั้งตารางการทำงานสำหรับเครื่องตามวันเวลาที่ต้องการ                                               |
| Language               | สามารถตั้งภาษาสำหรับรายการและข้อความได้                                                                |
| Reset                  | สามารถยกเลิกการปรับค่าสำหรับเมนู Extended ไปเป็นค่าตั้งต้นได้<br>อย่างไรก็ตามค่าเหล่านี้จะไม่ถูกยกเลิก |
|                        | Screen Type, Screen Positiion, Projection, Direction, High                                             |
|                        | Altitude Mode, Startup Source Search, Remote Control Type,                                             |
|                        | Shutter Release, Lens Types, A/V Output, Moitor Out, Standby                                           |
|                        | Mode, Control Communication, Projector ID, Color Matching,                                             |
|                        | Lamp Select, Language                                                                                  |

\* เมื่อ User's Logo Protection เป็นค่า On ใน Password Protection ไม่สามารถเปลี่ยนค่า ที่เกี่ยวข้องกับ User's Logo สามารถเปลี่ยนคา่ได้เมื่อเป็น Off

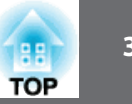

#### เมนู Network

เมื่อ Network Protection เป็นค่า On ใน Password Protection จะไม่สามารถเปลี่ยนการตั้งค่า ระบบเครือข่ายได้ ให้ตั้งค่าเป็น Off สำหรับการตั้งค่าระบบเครือข่าย

| Image       |                                               | Return 🕘    |
|-------------|-----------------------------------------------|-------------|
| Signal      | Net. Info Wireless LAN<br>Net. Info Wired LAN |             |
| Settings    | Network Configuration                         |             |
| Extended    |                                               |             |
| Network     | 0                                             |             |
| Info        |                                               |             |
| Reset       |                                               |             |
|             |                                               |             |
| [Esc] /[@]: | Return [�]:Select                             | [Menu]:Exit |

| เมนูย่อย                    | ฟังก์ชั่น                                                                                                    |
|-----------------------------|----------------------------------------------------------------------------------------------------|
| Net. Info Wire-<br>less LAN | แสดงข้อมูลและสถานะของค่า network ต่อไปนี้<br>• Connection Mode<br>• Wireless LAN System<br>• Antenna Level<br>• Projector Name<br>• SSID<br>• DHCP<br>• IP Address<br>• Subnet Mask<br>• Gateway Address<br>• MAC Address<br>• Region Code* |
| Net. Info<br>Wired LAN      | แสดงข้อมูลและสถานะของค่า network ต่อไปนี้<br>• Projector Name<br>• DHCP<br>• IP Address<br>• Subnet Mask<br>• Gateway Address<br>• MAC Address                                                                                              |
| Network Config-<br>uration  | รายการต่อไปนี้มีไว้สำหรับการตั้งค่า network<br>Basic, Wireless LAN, Security, Wired LAN, Mail, Others,Reset,<br>Complete                                                                                                    |

\* แสดงข้อมูลภูมิภาคสำหรับ wireless LAN unit ที่ถูกใช้

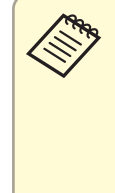

- โดยใช้ Web browser เพื่อเชื่อมต่อคอมพิวเตอร์กับโปรเจ็คเตอร์ผ่านระบบ เครือข่าย สามารถตั้งค่าและควบคุมเครื่องได้ ฟังก์ชั้นนี้เรียกว่า Web Control สามารถป้อนค่าอักษรโดยใช้แป้นพิมพ์เพื่อตั้งค่าได้ เช่นการตั้งค่าความปลอดภัย
- ติดต่อผู้ดูแลระบบสำหรับการตั้งค่าระบบเครือข่าย

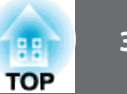

### คำอธิบายเกี่ยวกับเมนูระบบเครือข่าย

การเลือกรายการจากเมนูและเมนูย่อย และทำการเปลี่ยนค่าที่เลือกไว้ทำได้เหมือน กับการทำงานของเมนู configuration เมื่อทำการตั้งค่าเสร็จ ให้ไปที่เมนู complete และ เลือก Yes, No หรือ cancel เมื่อเลือก Yes หรือ No จะกลับไปที่ เมนู Configuration

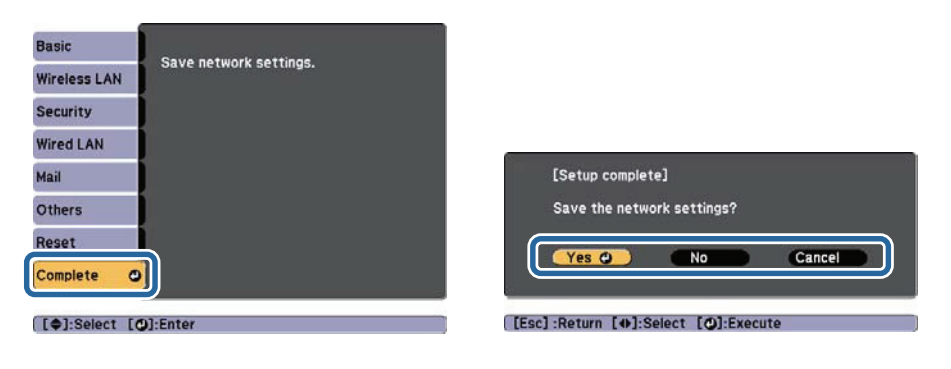

Yes: บันทึกค่าที่ตั้งไว้และออกจากเมนูระบบเครือข่าย No: ออกจากเมนูระบบเครือข่ายโดยไม่ทำการบันทึกค่า Cancel: ให้แสดงเมนูต่อไประบบเครือข่าย

### การใช้งานแป้นพิมพ์บนจอ

เมนูระบบเครือข่าย มีรายการที่ต้องการใส่ตัวแลข อักษร ระหว่างการตั้งค่า กรณีนี้ใช้โปรแกรม แป้นพิมพ์โดยกดปุ่ม[▲][▼][◀][▶] บนรีโมทคอนโทรล โดยเลื่อนเคอเซอรไปที่ตัวที่ต้องการแล้ว กด [✔] เพื่อเลือกตัวอักษรนั้น ใส่ตัวเลขโดยกดปุ่ม [NUM] ค้างไว้ และกดปุ่มตัวเลข หลังจากใส่ค่า เสร็จกด Finish เพื่อยืนยัน หรือกด cancel เพื่อยกเลิก

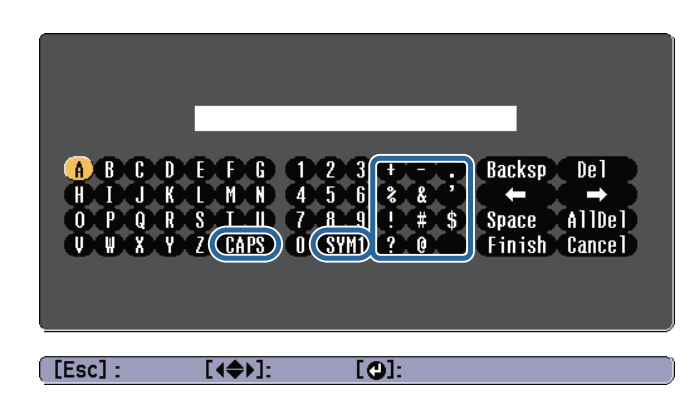

ทุกครั้งที่กดปุ่ม CAPS และกด [🖊 ] จะทำการเปลี่ยนตัวอักษรใหญ่ และเล็กสลับกัน

ทุกครั้งที่กดปุ่ม SYM1/2 และกด [✔] จะทำการเปลี่ยนตัวอักษรเป็นตัวสัญญลักษณ์ที่อยู่ในกรอบ ชนิดของตัวเลข อักษรและสัญญลักษณ์ ที่ใส่ค่าได้

| ตัวเลข    | 0123456789                                               |
|-----------|----------------------------------------------------------|
| ตัวอักษร  | ABCDEFGHIJKLMNOPQRSTUVWXYZ<br>abcdefghijklmnopqrstuvwxyz |
| สัญลักษณ์ | ! # \$ % & '() + / < = > ? @ ^ _ ` {   } ~               |

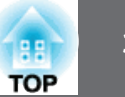

 ยกเว้นสำหรับ SSID ไม่สามารถใช้ colons หรือ space ในเมนูระบบเครือข่าย
 สัญญลักษณ์บางตัว (" \* , ; [ \ ]) ไม่สามารถใส่ได้ด้วย software keybaard แต่สามารถใส่ได้ด้วย Web browser

#### เมนู Basic

| Basic        | 0 | L                                                         |     | Return | 0 |
|--------------|---|-----------------------------------------------------------|-----|--------|---|
| Wireless LAN |   | Projector Name<br>PJLink Password<br>Web Control Password |     |        | R |
| Security     |   | Projector Keyword                                         | Off |        | 5 |
| Wired LAN    |   |                                                           |     |        |   |
| Mail         |   |                                                           |     |        |   |
| Others       |   |                                                           |     |        |   |
| Reset        |   |                                                           |     |        |   |
| Complete     |   |                                                           |     |        |   |

#### [Esc] /[@]:Return [\$]:Select

| เมนูย่อย        | ฟังก์ชั่น                                                                                                    |
|-----------------|----------------------------------------------------------------------------------------------------|
| Projector Name  | แสดงชื่อโปรเจ็คเตอร์ที่ใช้งานเมื่อเชื่อมต่อกับเครือข่ายสามารถ<br>ใส่ชื่อได้ 16 ตัวอักษร ยกเว้นอักษรด้วย > ? [ \ ] `   " * + , / ; < = |
| PJLink Password | ตั้งค่ารหัสเมื่อเชื่อมต่อโปรเจ็คเตอร์ด้วย PJLink Software<br>สามารถใส่รหัสได้ 32 ตัวอักษร ยกเว้นสัญญลักษณ์                            |

| เมนูย่อย                | ฟังก์ชั่น                                                                                                    |
|-------------------------|----------------------------------------------------------------------------------------------------|
| Web Control<br>Password | ตั้งค่ารหัสเมื่อทำการตั้งค่าและควบคุมโปรเจ็คเตอร์ด้วย<br>Web control สามารถใส่รหัสได้ 8 ตัวอักษร ยกเว้นสัญญลักษณ์<br>* ค่ารหัสตั้งต้นคือ 'admin'<br>Web browser เพื่อเชื่อมต่อคอมพิวเตอร์กับโปรเจ็คเตอร์ผ่านระบบ<br>เครือข่าย สามารถตั้งค่าและควบคุมเครื่องได้ ฟังก์ชั้นนี้เรียกว่า<br>Web Control |
| Projector Key-<br>word  | เมื่อตั้งค่าเป็น On จะต้องใส่รหัสเป็นคำเมื่อพยายามเชื่อมต่อ<br>กับโปรเจ็คเตอร์ผ่านระบบเครือข่าย เพื่อป้องกันการสอดแทรกการ<br>นำเสนอจากคอมพิวเตอร์อื่นๆ ในเวลานั้นปกติจะตั้งค่าเป็น On                                                                                                    |

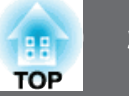

### เมนู Wireless LAN

| Basic          |                                       | Return 🕘     |
|----------------|---------------------------------------|--------------|
| Wireless LAN 🕲 | Wireless LAN Power<br>Connection Mode | Off<br>Quick |
| Security       | SSID Auto Setting                     | Off          |
| Wired LAN      | Search Access Point                   |              |
| Mail           | SSID Display                          | Off<br>Off   |
| Others         | In Address Display                    |              |
| Reset          |                                       |              |
| Complete       |                                       |              |

#### [Esc] /[@]:Return [\$]:Select

| เมนูย่อย              | ฟังก์ชั่น                                                                                                    |
|-----------------------|----------------------------------------------------------------------------------------------------|
| Wireless LAN<br>Power | ตั้งค่าเป็น On เมื่อเชื่อมต่อโปรเจ็คเตอร์กับคอมพิวเตอร์ผ่าน<br>เครือข่ายไร้สายถ้าไม่ต้องการเชื่อมผ่านเครือข่ายไร้สายให้ตั้งค่า<br>เป็น Off เพื่อป้องกันการเชื่อมต่อโดยไม่ได้รับอนุญาตปกติจะป็นค่า<br>On |

| เมนูย่อย               | ฟังก์ชั่น                                                                                                    |
|------------------------|----------------------------------------------------------------------------------------------------|
| Connection<br>Mode     | ตั้งค่าการเชื่อมต่อเมื่อใช้โปรเจ็คเตอร์กับคอมพิวเตอร์ผ่านเครือข่ายไร้สาย<br>ถ้าเลือก Quick (default) เครือข่ายเล็กๆจะถูกสร้างขึ้นอัตโนมัติโดย<br>โปรเจ็คเตอร์และคอมพิวเตอร์ ใช้ร่วมกับโปรแกรม EasyMP Network<br>Projection เมื่อ SSID Auto Setting ตั้งค่าเป็น On โปรเจ็คเตอร์จะกลาย<br>เป็นจุดเชื่อมต่อถ้าเป็น Off เครือข่ายจะสร้างขึ้นใน Ad hoc mode<br>ถ้าเลือก Advanced การเชื่อมต่อจะถูกสร้างขึ้นผ่าน infrastructure mode<br>ผ่านจุดเชื่อมต่อที่มีอยู่เมื่อทำการดูและควบคุมโปรเจ็คเตอร์ผ่านระบบ<br>เครือข่าย ให้ตั้งค่า Advanced |
| Channel                | (สามารถตั้งค่าได้ถ้า connection mode เป็น Quick)<br>เลือกสัญญาณความถี่ของเครือข่ายไร้สาย จาก ch1, ch6 หรือ ch11<br>ค่าตั้งต้นตั้งค่าเป็น ch11                                                                                                    |
| SSID Auto Set-<br>ting | (สามารถตั้งค่าได้ถ้า connection mode เป็น Quick)<br>ตั้งค่าเป็น On เพื่อเร่งการค้นหาโปรเจ็คเตอร์<br>ตั้งค่าเป็น Off เมื่อต่อกับโปรเจ็คเตอร์หลายตัวในเวลาเดียวกัน                                                                                                    |
| SSID                   | (สามารถตั้ค่าได้กรณีที่ SSID Auto Setting เป็น Off)<br>ใส่ค่า SSID เมื่อระบุ SSID สำหรับเครือข่ายไร้สายที่ โปรเจ็คเตอร์<br>เข้าร่วมสามารถใส่ SSID ได้ 32 ตัวอักษร (:^ สามารถใส่ผ่าน<br>web browser เท่านั้น) ถ้า SSID ถูกปล่อยว่าง หรือตั้งค่า ANY<br>การเชื่อมต่อกับจุดเชื่อมต่อจะทำได้โดยไม่ต้องระบุค่า SSID                                                                                                    |

| 88 | 38 |
|----|----|
| OP |    |

| เมนูย่อย                | พึงก์ชั่น                                                                                                    |
|-------------------------|----------------------------------------------------------------------------------------------------|
| Search Access<br>Point  | เมื่อ Connection Mode ตั้งค่าเป็น Advanced สามารถค้นหา<br>จุดเชื่อมต่อในบริเวณรอบๆ และเลือก SSID ที่เชื่อมต่อจากจุดนั้นๆ<br>ขึ้นอยู่กับการตั้งค่าอาจจะไม่เห็นจุดเชื่อมต่อ ต้องตั้งค่าความ<br>ปลอดภัยแยกต่างหาก                                                                                                    |
| IP Settings             | (ตั้งค่าได้กรณี Connection Mode เป็น Advanced เท่านั้น)<br>DHCP: ตั้งเป็น On เพื่อกำหนดค่าระบบเครือข่ายแบบ DHCP<br>IP Address: สามารถตั้ง IP address ให้โปรเจ็คเตอร์ได้ จาก<br>0 ถึง 255 ในแต่ละฟิลด์ อย่างไรก็ตาม IP address ที่ใช้ไม่ได้คือ<br>0.0.0.0, 127.x.x.x, 224.0.0.0 ถึง 255.255.255.255<br>Subnet Mask: สามารถใส่ Subnet Mask สำหรับโปรเจ็คเตอร์<br>ได้จาก 0 ถึง 255 อย่างไรก็ตาม Subnet Mask ที่ใช้ไม่ได้คือ 0.0.0.0,<br>255.255.255.255<br>Gateway Address: สามารถตั้ง IP address สำหรับ Gateway<br>ให้โปรเจ็คเตอร์ได้จาก 0 ถึง 255 ในแต่ละฟิลด์ อย่างไรก็ตาม<br>Gateway address ที่ใช้ไม่ได้คือ 0.0.0.0, 127.x.x.x, 224.0.0.0 ถึง<br>255.255.255.255 |
| SSID Display            | ตั้งค่า SSID เป็น Off เพื่อไม่ต้องแสดงบนหน้า standby ระบบเครือข่าย                                                                                                    |
| IP Address Dis-<br>play | ตั้งค่า IP address เป็น Off เพื่อไม่ต้องแสดงบนหน้า standby<br>ระบบเครือข่าย                                                                                                    |

#### หน้าจอค้นหา Access Point

Access point ที่พบจะแสดงเป็นรายชื่อให้เห้น สามารถค้นพบได้มาก ถึง 30 จุด

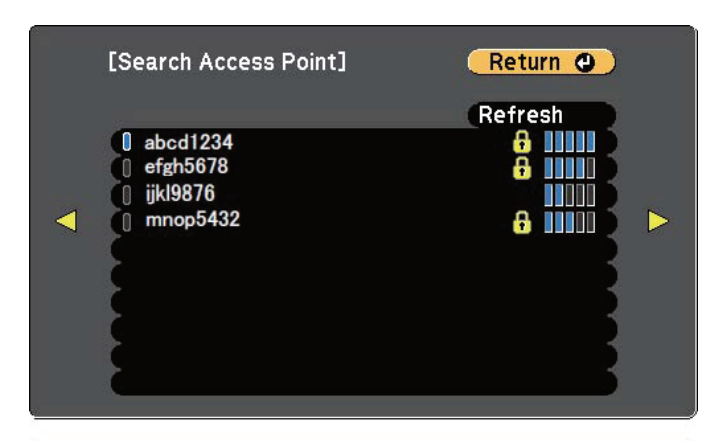

[Esc]/[@]:Return [�]:Select

| เมนูย่อย | ฟังก์ชั่น                                                                                                    |
|----------|----------------------------------------------------------------------------------------------------|
| Refresh  | ค้นหา Access point อีกครั้ง                                                                                                    |
|          | แสดง access point ที่กำลังติดต่ออยู่                                                                                                    |
| ß        | ระบุ Access point ที่ตั้งค่าความปลอดภัยไว้ ถ้าเลือก Access<br>point ที่ไม่ได้ตั้งค่าความปลอดภัยไว้ เมนู Wireless LAN จะแสดงขึ้น<br>ถ้ามีการตั้งค่าความปลอดภัยไว้เมนูความปลอดภัยจะแสดงขึ้นมา<br>ให้เลือกการตั้งค่าความปลอดภัยตามที่ตั้งไว้สำหรับ access point |

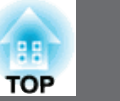

#### เมนู Security

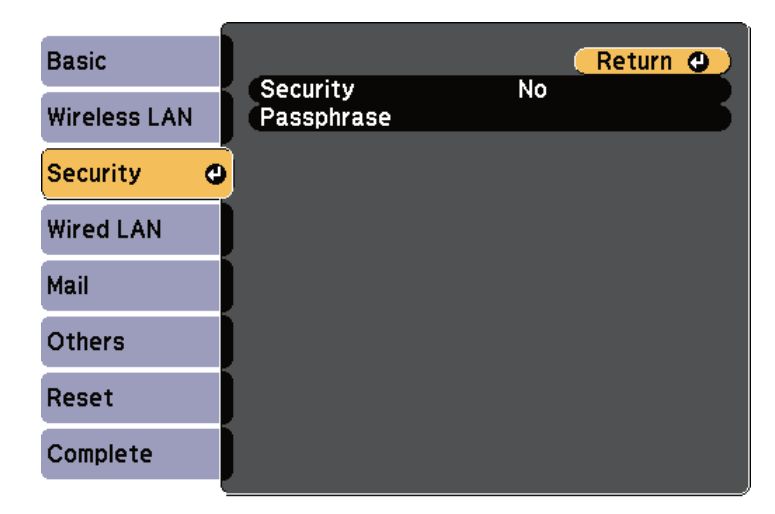

#### [Esc]/[@]:Return [�]:Select

| เมนูย่อย | ฟังก์ชั่น                                                                                                    |  |  |
|----------|----------------------------------------------------------------------------------------------------|--|--|
| Security | เลือกแบบความปลอดภัยจากรายการที่แสดง เมื่อตั้งค่าความ<br>ปลอดภัยให้ทำตามขั้นตอนที่ผู้ดูแลระบบเครืข่ายได้วางไว้ในการ<br>เข้าระบบ |  |  |

| ฟังก์ชั่น                                                         |
|-------------------------------------------------------------------|
| (สามารถเลือได้เฉพาะเมื่อค่าความปลอดภัยถูกตั้งเป็น WPA2-PSK        |
| หรือ WPA/WPA2-PSK)                                                |
| ใส่ค่า passphrase: สามารถใส่ค่าได้ 8 ถึง 63 ตัวอักษร              |
| เมื่อใช้โปรแกรม EasyMP Network Projection ไม่จำเป็นต้องใส่        |
| passphrase ในคอมพิวเตอร์ ถ้าเป็นค่า passphrase เริ่มตัน           |
| สามารถใส่ได้ถึง 32 ตัวอักษร ในเมนู configuration                  |
| ถ้าต้องการใส่มากกว่านั้น ให้ใช้ web browser ในการใส่              |
| เมื่อ Connettion Mode ถูกตั้งไว้เป็น Quick ค่าเริ่มต้น passphrase |
| โ ถูกตั้งไว้                                                      |
|                                                                   |

#### แบบของความปลอดภัย

เมื่อใช้อุปกรณ์เผื่อเลือก wireless LAN unit ต่อและใช้ใน advanced connection mode ขอแนะนำให้ตั้งค่าความปลอดภัย

WPA เป็นการเข้ารหัสมาตรฐานที่ปรับปรุงความปลอดภัยสำหรับระบบเครือข่ายไร้สาย โปรเจ็คเตอร์สนับสนุนการเข้ารหัสแบบ TKIP และ AES

WPA ยังรวมถึงการรับรองความถูกต้องของผู้ใช้ โดยมีสองวิธีคือ ใช้ Authentication server หรือ การรับรองระหว่างคอมพิวเตอร์กับจุดเชื่อมต่อโดยไม่มี server โปรเจ็คเตอร์นี้สนับสนุนวิธีที่ไม่ใช้ server

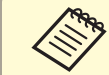

สำหรับการตั้งค่าละเอียด ให้ทำตามคำแนะนำของผู้ดูแลระบบท่าน

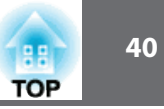

#### เมนู Wired LAN

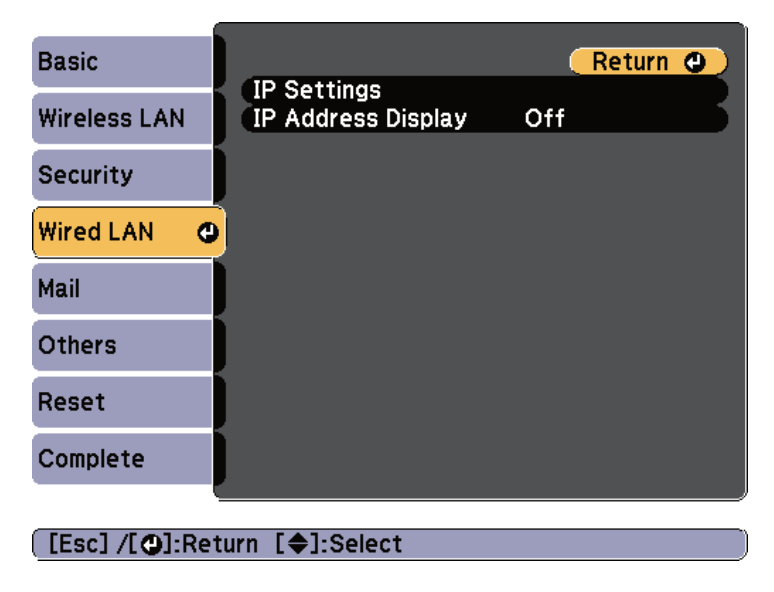

| เมนูย่อย        | ฟังก์ชั่น                                                         |  |  |
|-----------------|-------------------------------------------------------------------|--|--|
| IP Settings     | ตั้งค่าที่เกี่ยวข้องกับค่า address ได้ดังนี้                      |  |  |
|                 | DHCP: ตั้งเป็น On เพื่อกำหนดค่าระบบเครือข่ายแบบ DHCP              |  |  |
|                 | IP Address: สามารถตั้ง IP address ให้โปรเจ็คเตอร์ได้ จาก 0        |  |  |
|                 | ถึง 255 ในแต่ละฟิลด์ อย่างไรก็ตาม IP address ที่ใช้ไม่ได้คือ      |  |  |
|                 | 0.0.0.0, 127.x.x.x, 224.0.0.0 ถึง 255.255.255.255                 |  |  |
|                 | Subnet Mask: สามารถใส่ Subnet Mask สำหรับ โปรเจ็คเตอร์ได้         |  |  |
|                 | จาก 0 ถึง 255 อย่างไรก็ตาม Subnet Mask ที่ใช้ไม่ได้คือ 0.0.0.0,   |  |  |
|                 | 255.255.255.255                                                   |  |  |
|                 | Gateway Address: สามารถตั้ง IP address สำหรับ Gateway             |  |  |
|                 | ให้โปรเจ็คเตอร์ได้จาก 0 ถึง 255 ในแต่ละฟิลด์ อย่างไรก็ตาม         |  |  |
|                 | Gateway address ที่ใช้ไม่ได้คือ 0.0.0.0, 127.x.x.x, 224.0.0.0 ถึง |  |  |
|                 | 255.255.255.255                                                   |  |  |
| IP Address Dis- | ตั้งค่า IP address เป็น Off เพื่อไม่ต้องแสดงบนหน้า standby        |  |  |
| play            | ระบบเครือข่าย                                                     |  |  |

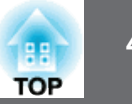

### เมนู Mail

เมื่อตั้งค่า Mail จะได้รับข้อความเมื่อเกิดปัญหาหรือการเตือนของโปรเจ็คเตอร์

| Basic        |                                        |           | Ret | turn | <mark>0</mark> ) |
|--------------|----------------------------------------|-----------|-----|------|------------------|
| Wireless LAN | Mail Notification C<br>SMTP Server     | Off<br>0. | 0.  | 0.   | Q                |
| Security     | Address 1 Setting                      | U         |     |      | ΞĘ               |
| Wired LAN    | Address 2 Setting<br>Address 3 Setting |           |     |      | 5                |
| Mail         |                                        |           |     |      |                  |
| Others       |                                        |           |     |      |                  |
| Reset        |                                        |           |     |      |                  |
| Complete     |                                        |           |     |      |                  |

#### [Esc]/[@]:Return [�]:Select

| เมนูย่อย          | ฟังก์ชั่น                                                                   |
|-------------------|-----------------------------------------------------------------------------|
| Mail Notification | เมื่อตั้งค่าเป็น On เพื่อส่ง email ไปที่อยู่ที่ตั้งไว้เมื่อเกิดปัญหาหรือการ |
|                   | เตือนของโปรเจ็คเตอร์                                                        |
| SMTP Server       | สามารถใส่ค่า IP address สำหรับ SMTP server สำหรับ                           |
|                   | โปรเจ็คเตอร์                                                                |
|                   | สามารถใส่ค่าจาก 0 ถึง 255 ในแต่ละฟิลด์ อย่างไรก็ตาม                         |
|                   | IP address ที่ใช้ไม่ได้คือ 0.0.0.0, 127.x.x.x, 224.0.0.0 ถึง                |
|                   | 255.255.255.255                                                             |
| Port Number       | สามารถใส่ค่า Port number สำหรับ SMTP server ค่าตั้งต้นคือ                   |
|                   | 25 ตัวเลขที่ใส่ได้คือ 0 ถึง 65535                                           |

| เมนูย่อย                         | ฟังก์ชั่น                                                                                                    |
|----------------------------------|----------------------------------------------------------------------------------------------------|
| Address 1 Set-<br>ting/Address 2 | สามารถใส่ email address ปลายทางที่ต้องการส่งเมล์เตือน<br>โดยตั้งได้สามทีอยู่สามารถใส่ได้ 32 ตัวอักษร  อักษรที่ใช้ไม่ได้คือ             |
| 3 Setting                        | " ( ) ,; < > [ \ ]<br>Address 1 เป็นของผู้ส่ง                                                                                          |
|                                  | สามารถเลือกปัญหาหรือการเตือนที่ต้องการแจ้งโดย email เมื่อเกิด<br>ปัญหาขึ้นกับโปรเจ็คเตอร์ สามารถเลือกได้หลายรายการจากรายการ<br>ที่แสดง |

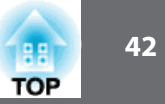

#### เมนู Others

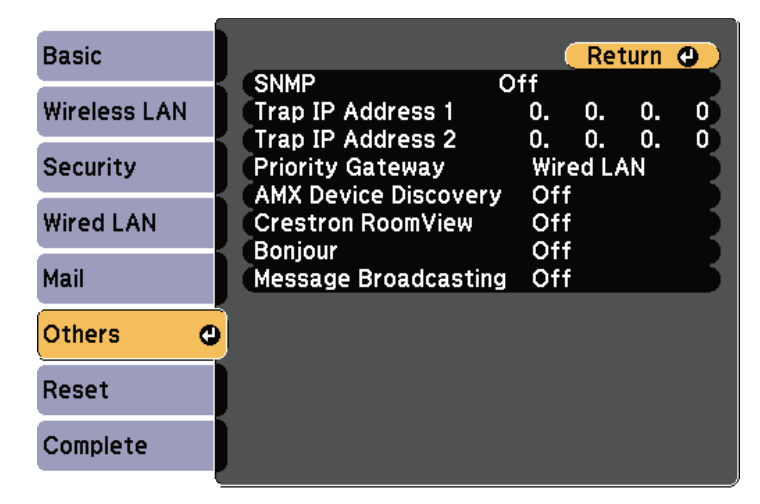

#### [Esc]/[@]:Return [�]:Select

| เมนูย่อย                                    | ฟังก์ชั่น                                                                                                    |
|---------------------------------------------|----------------------------------------------------------------------------------------------------|
| SNMP                                        | ตั้งค่าเป็น On เพื่อเฝ้าดูโปรเจ็คเตอร์ โดยใช้ SNMP เพื่อเฝ้าดู<br>โปรเจ็คเตอร์ ต้องติดตั้ง SNMP Manager บนคอมพิวเตอร์<br>SNMP ควรจะจัดการโดยผู้ดูแลระบบค่าตั้งต้นเป็น Off                                           |
| Trap IP Address<br>1/Trap IP Ad-<br>dress 2 | สามารถลงทะเบียนได้สอง IP address สำหรับ การแจ้งเตือน<br>ปลายทางของ SNMP trap สามารถใส่ค่าจาก 0 ถึง 255 ในแต่<br>ละฟิลด์อย่างไรก็ตาม IP address ที่ใช้ไม่ได้คือ 0.0.0.0, 127.x.x.x,<br>224.0.0.0 ถึง 255.255.255.255 |
| Priority Gateway                            | สามารถตั้งค่า priority gateway ให้ <b>Wired LAN</b> หรือ <b>Wireless LAN</b>                                                                                                    |
| AMX Device Dis-<br>covery                   | เมื่อเชื่อมต่อโปรเจ็คเตอร์กับระบบเครือข่าย ตั้งค่าเป็น On เพื่ออนุญาติ<br>ให้โปรเจ็คเตอร์ตรวจพบโดย AMX Device Discovery ตั้งค่าเป็น Off<br>เมื่อไม่ได้ใช้การเชื่อมต่อด้วยระบบ AMX                                   |

| เมนูย่อย                  | ฟังก์ชั่น                                                                                                    |
|---------------------------|----------------------------------------------------------------------------------------------------|
| Crestron Room-<br>View    | ตั้งค่าเป็น On เมื่อเฝ้าดูและควบคุมโปรเจ็คเตอร์ผ่านระบบเครือข่าย<br>โดยใช้ Crestron RoomView หรือตั้งค่าเป็น Off<br>ไม่สามรถใช้ฟังก์ชั่นต่อไปนี้เมื่อค่าเป็น On<br>• Web Control<br>• Message Brodcasting(EasyMP Monitor Plug-in) |
| Bonjour                   | ตั้งค่าเป็น On เมื่อเฝ้าดูและควบคุมโปรเจ็คเตอร์ผ่านระบบเครือข่าย<br>โดยใช้ Bonjour                                                                                                    |
| Message Broad-<br>casting | สามารถเปิด หรือ ปิด EPSON Message Broadcasting function<br>ได้                                                                                                    |

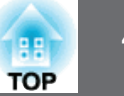

#### เมนู Reset

รีเซ็ทการตั้งค่าของระบบเครือข่ายทั้งหมด

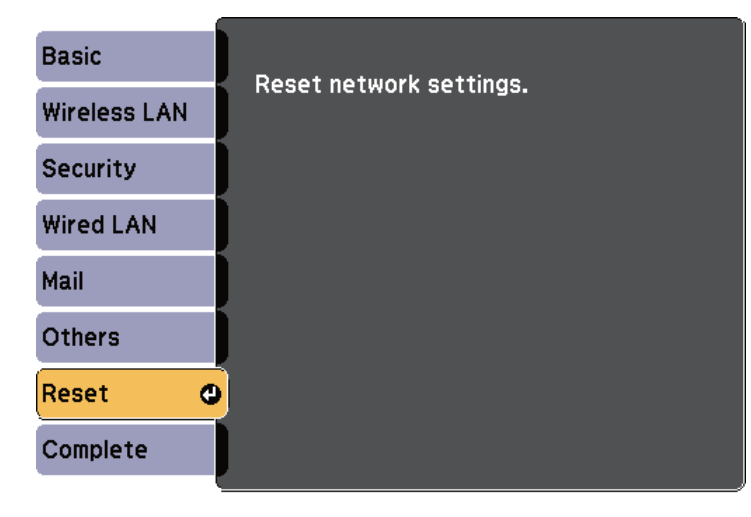

[\$]:Select [@]:Enter

| เมนูย่อย      | ฟังก์ชั่น                                         |  |  |  |
|---------------|---------------------------------------------------|--|--|--|
| Reset network | รีเซ็ทการตั้งค่าของระบบเครือข่ายทั้งหมด เลือก Yes |  |  |  |
| settings.     |                                                   |  |  |  |

### เมนู Info (แสดงผลอย่างเดียว)

เพื่อให้สามารถตรวจสอบสถานะของสัญญาณเข้าที่ถูกฉายและสถานะของเครื่อง รายการที่แสดงขึ้นอยู่กับแหล่งสัญญาณที่กำลังฉาย

| Image    |   | Return 🕘  |
|----------|---|-----------|
| Signal   |   | Lamp Info |
| Settings |   |           |
| Extended |   |           |
| Network  |   |           |
| Info     | Ø |           |
| Reset    |   |           |
|          |   |           |

#### [Esc] /[@]:Return [�]:Select

[Menu]:Exit

| เมนูย่อย       |              | ฟังก์ชั้น                                  |
|----------------|--------------|--------------------------------------------|
| Projector Info | Source       | สามารถแสดงชื่อแหล่งสัญญาณที่กำลังฉาย       |
|                |              |                                            |
|                | Input Signal | dougeourgeviewe Input Signal devision      |
|                | input signal | พายาวแหลดงว่ายพระอยุ่ง input Signal แต่งเว |
|                |              | ในเมนู Signal ตามชื่อแหล่งสัญญาณ           |
|                | Resolution   | สามารถแสดงความละเอียดของภาพ                |
|                | Video Signal | สามารถแสดงการตั้งค่า Video Signal ในเมนู   |
|                |              | Signal                                     |
|                | Refresh Rate | สามารถแสดง refresh rate                    |

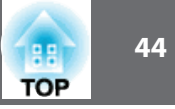

| เมนูย่อย  |                             | ฟังก์ชั่น                                                                                                    |
|-----------|-----------------------------|----------------------------------------------------------------------------------------------------|
|           | Sync Info                   | สามารถแสดงข้อมูลของสัญญาณภาพข้อมูล<br>นี้จำเป็นถ้าต้องการการบริการ                                                              |
|           | Status                      | สามารถแสดงข้อมูลที่เกี่ยวกับข้อผิดพลาด<br>ที่เกิดขึ้นกับโปรเจ็คเตอร์ข้อมูลนี้จำเป็นถ้าต้องการ<br>การบริการ                      |
|           | Serial Number               | สามารถแสดงหมายเลขเครื่อง                                                                                                    |
|           | Event ID                    | เมื่อปัญหาเกิดขึ้น เมื่อเครื่องและคอมพิวเตอร์<br>ต่อผ่านระบบเครือข่าย ปัญหาจะถูกแสดงด้วย<br>event ID ให้ดูในการอ่านที่หน้าถัดไป |
|           | HDBaseT Sig-<br>nal Quality | สามารถแสดงข้อมูลของสัญญาณภาพจาก<br>ช่อง HDBaseT                                                                                 |
| Lamp Info | Lamp Hours                  | สามารถแสดงชั่วการทำงานรวมของการใช้งาน<br>หลอดภาพเมื่อถึงเวลาเปลี่ยนหลอด ตัวอักษรจะ<br>เป็นสีเหลือง                              |
|           | Lamp Status                 | ไอคอนแสดงสถานะของหลอด                                                                                                    |
|           |                             | 💍 : On                                                                                                    |
|           |                             | • Off                                                                                                    |

| เมนูย่อย |                                 | ฟังก์ชั่น                                        |
|----------|---------------------------------|--------------------------------------------------|
| Version  | Main<br>Video<br>Status Monitor | สามารถแสดง ข้อมูล firmware version<br>ของเครื่อง |

\* เวลาสะสมที่แสดงเป็น 0H สำหรับ 10 ชั่วโมงแรกและถ้ามากกว่า จะแสดงเป็น 10H , 11H และเพิ่มขึ้นต่อไป

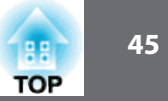

### เมนู Reset

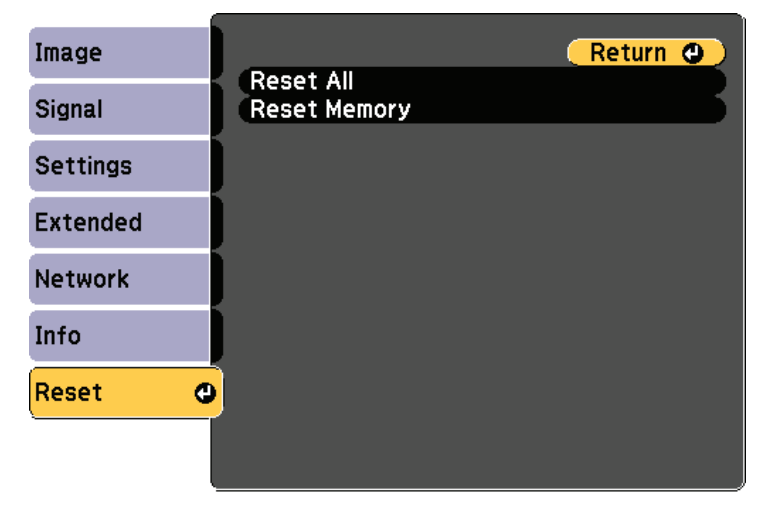

#### [Esc] /[@]:Return [�]:Select

[Menu]:Exit

| เมนูย่อย     | ฟังก์ชั่น                                                         |
|--------------|-------------------------------------------------------------------|
| Reset All    | สามารถรีเซ็ท รายการทั้งหมดในเมนู Configuration ไปเป็น             |
|              | ค่าตั้งต้นการตั้งค่าสำหรับ Input Signal, Memory, Panel Alignment, |
|              | Color Uniformity, Date&Time, Color Matching, Lanp Select,         |
|              | Langauge, Lanp Hours รายการทั้งหมดสำหรับเมนู Network และ          |
|              | รหัสจะไม่ถูกเปลี่ยนกลับไปเป็นค่าตั้งต้น                           |
| Reset Memory | รีเซ็ทชื่อและการตั้งค่าที่เก็บในหน่วยความจำ (Save Memory)         |

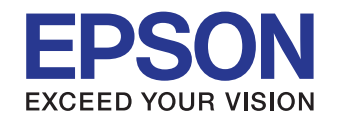

### บธิษัท เอปสัน (ประเทศไทย) จำกัด

ชั้น 42 อาคารเอ็มไพร์ ทาวเวอร์. 1 ถนนสาทรใต้ แขวงยานนาวา เขตสาทร กรุงเทพฯ 10120 โทรศัพท์ 0-2685-9888

Epson Call Center : 0-2685-9899

- สอบถามข้อมูลการใช้งานพลิตภัณฑ์และบริการ
- เวลาทำการ : วันจันทร์-ศุกร์ เวลา 8.30-17.30 น. ยกเว้นวันหยุดนักขัตฤกษ์
- support@eth.epson.co.th